# The GALAH experience

A flock of observers sitting on the fence but ready to get going...

By Joss Bland-Hawthorn, while observing from home.

## GALAH remote observing at-a-glance (JBH)

Remote observing starts with your home environment.

The DELL widescreen is 70cm, but you can go twice that if you want. Sergio L-S has one in his office if you want to see an ultrawide screen. Insane!

Talk to me about discounted screens.

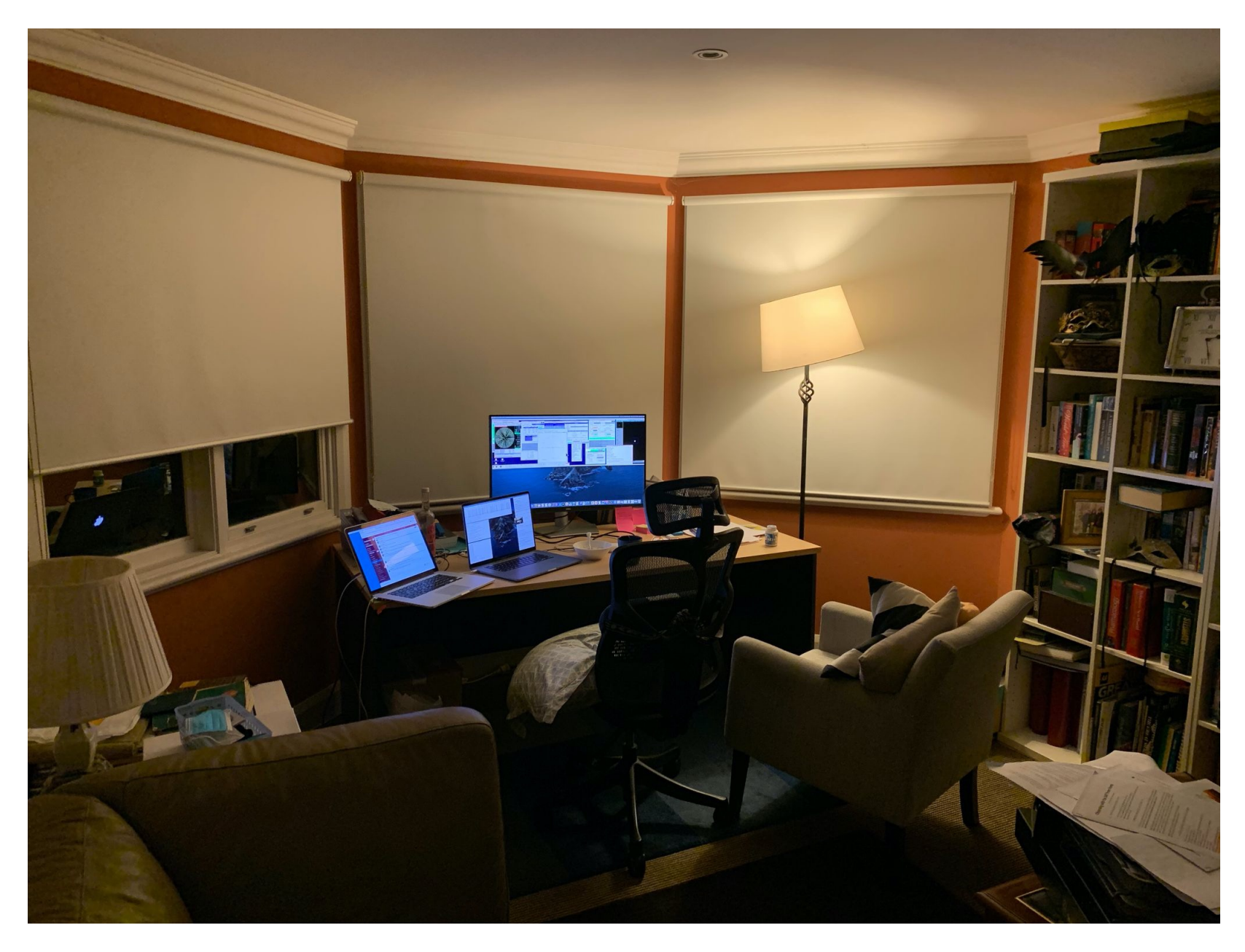

## **Quick things:**

• Join Zoom Meeting to site – use the details emailed to you – mine looked like this:

https://anu.zoom.us/j/83534848312?pwd=Tm9la3BneVJkVS9JYnJWR2hMMU43QT09

 Open GALAH observing slack channel – the other GALAH people are your brains trust. Be sure to report each night what is going on via this channel. I found my fabulous colleagues invaluable with their touch-up advice on exposure times, what to observe, quick fixes, gotchas, etc.

https://app.slack.com/client/TQCMPC4EA/CQA1XLS4C/thread/CQA1XLS4C-1627303071.360600

- Download the GALAH observing plan from the Slack channel. There may be bright fields to be done near twilight, for example. There may be faint fields for when the moon is down.
- Download Sarah's excellent notes on the GALAH observing procedure if this is your first time (in a long time). There are a few pages also from Chris Lidman about observing from home with a few key guidelines and phone numbers (see Appendix).

 Get your weather cameras up, e.g. AAT camera that gives you inside vs. outside dome temp and so on. That's one indication of good vs. bad seeing across the night. See the first link on the next slide.

If it looks to be clear, you need to get going **3 hours** before twilight to have enough time. The instrument focus can be a pain, and you want to check that 2df is behaving on both plates.

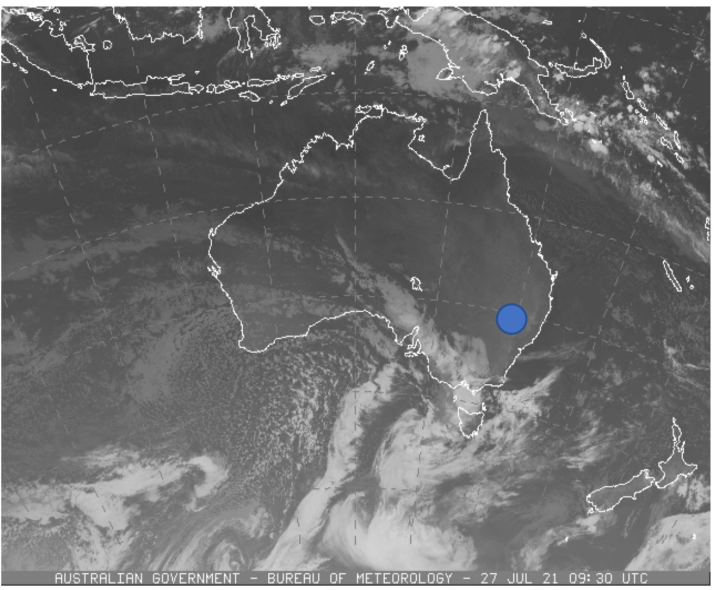

Australian Bureau of Meteorology - latest IR

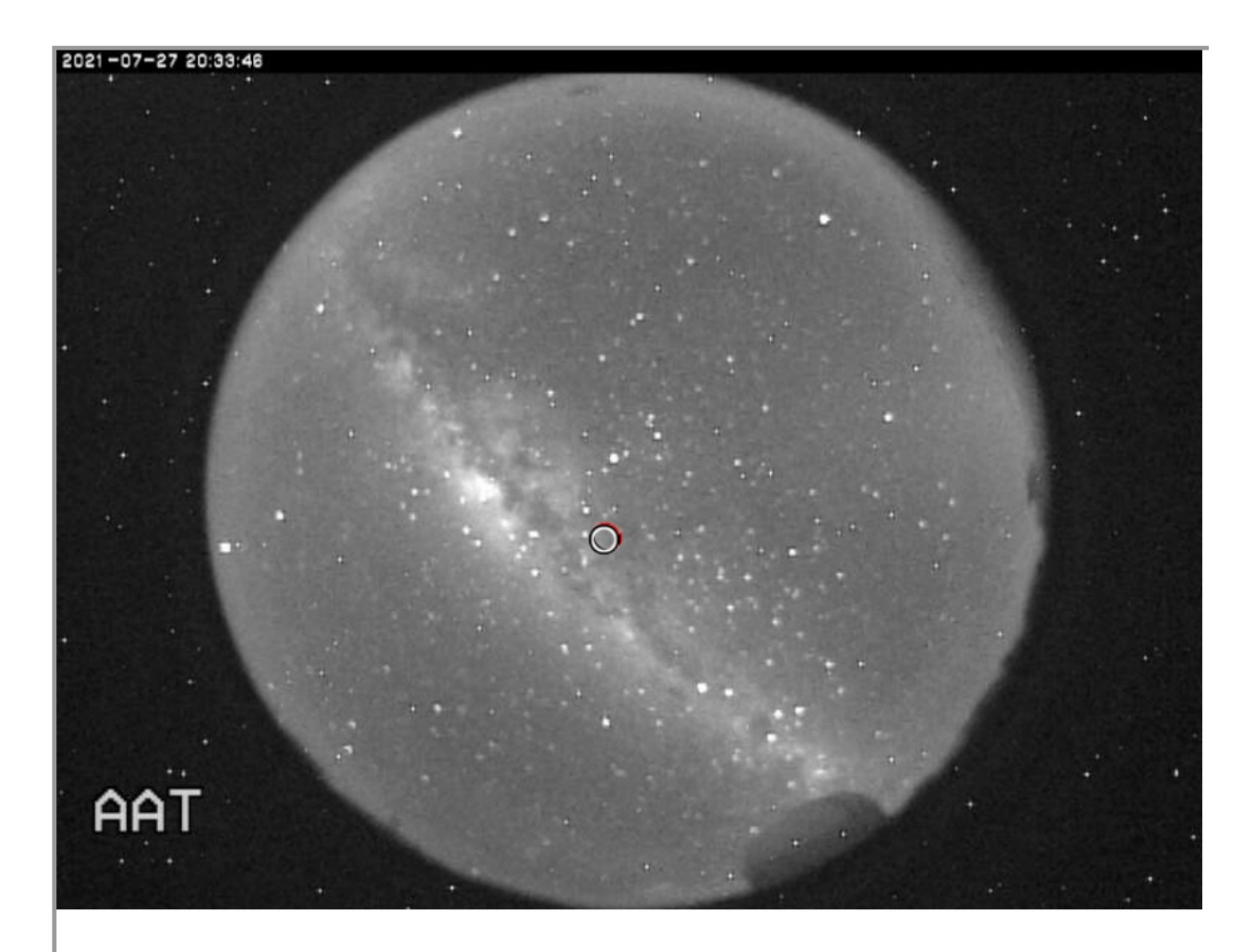

Images from AAT <u>cloud cam</u>.

## Weather channels

• *The key site:* <u>http://aat-ops.anu.edu.au/AATdatabase/met.html</u>

https://www.weatherzone.com.au/satellite/nsw/infrared-bw (site staff favourite)

https://www.weatherzone.com.au/radar/nsw (site staff favourite)

http://www.bom.gov.au/australia/satellite/?tz=AEST&unit=p23&domain=14&

• This site gave me RHS data – I found this reliable 2-3 days into the future: https://www.meteoblue.com/en/weather/forecast/multimodel/siding-springmountain australia 2149557

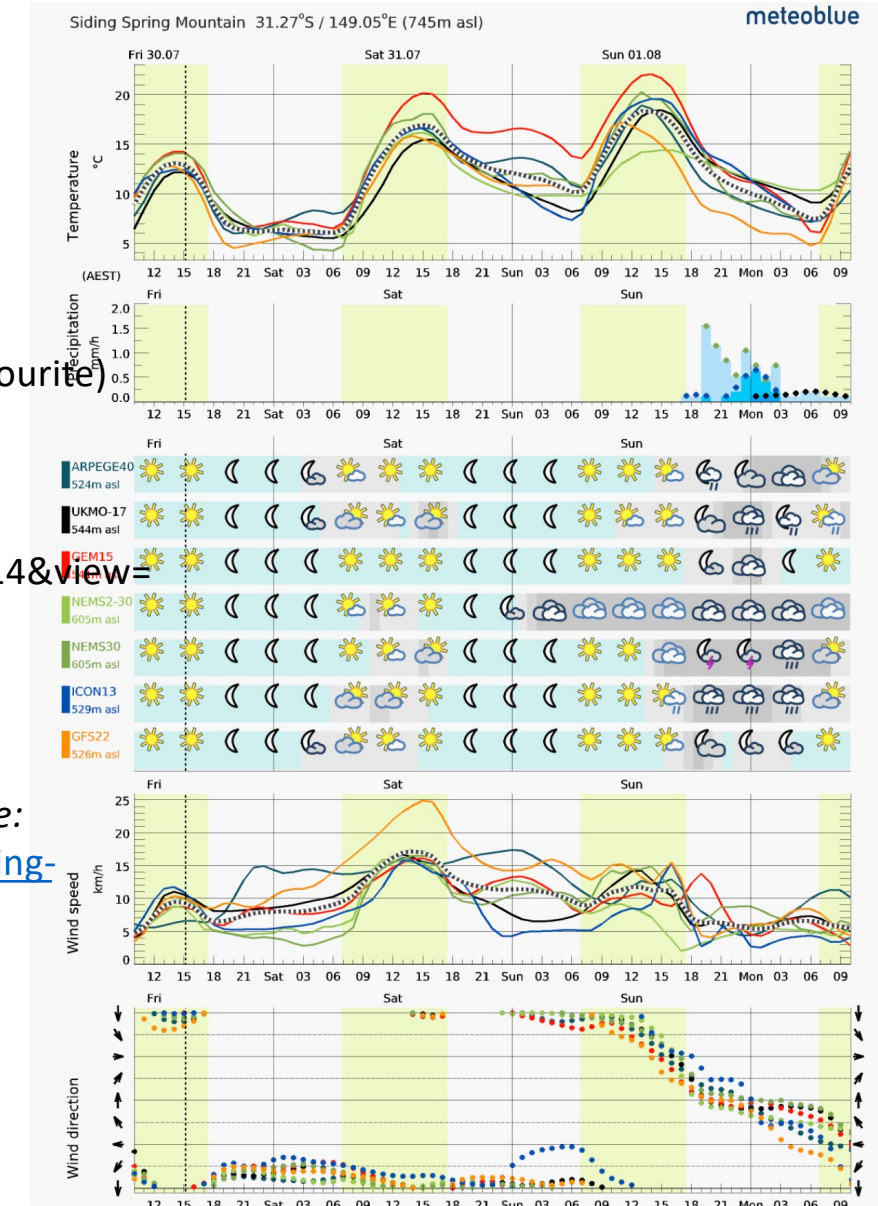

- Get VPN running if you filled out the AAT observing form, details are emailed to you by Zoe Holcombe (ANU) before run. Without VPN, you have no access to galah@aatlxe; you may be blocked until 3pm. See later for how you can get early access via the Tech button.
- Get **VNC** running to see telescope/instrument console at site. If you click on the top bar, you can set the image to the lowest resolution to speed up the connection. Sometimes, the screen freezes but you can reset the connection in <2 mins. Look at the telescope time
- the seconds should be changing. Also, note that half your screen may be missing to the RHS so click bar at bottom.

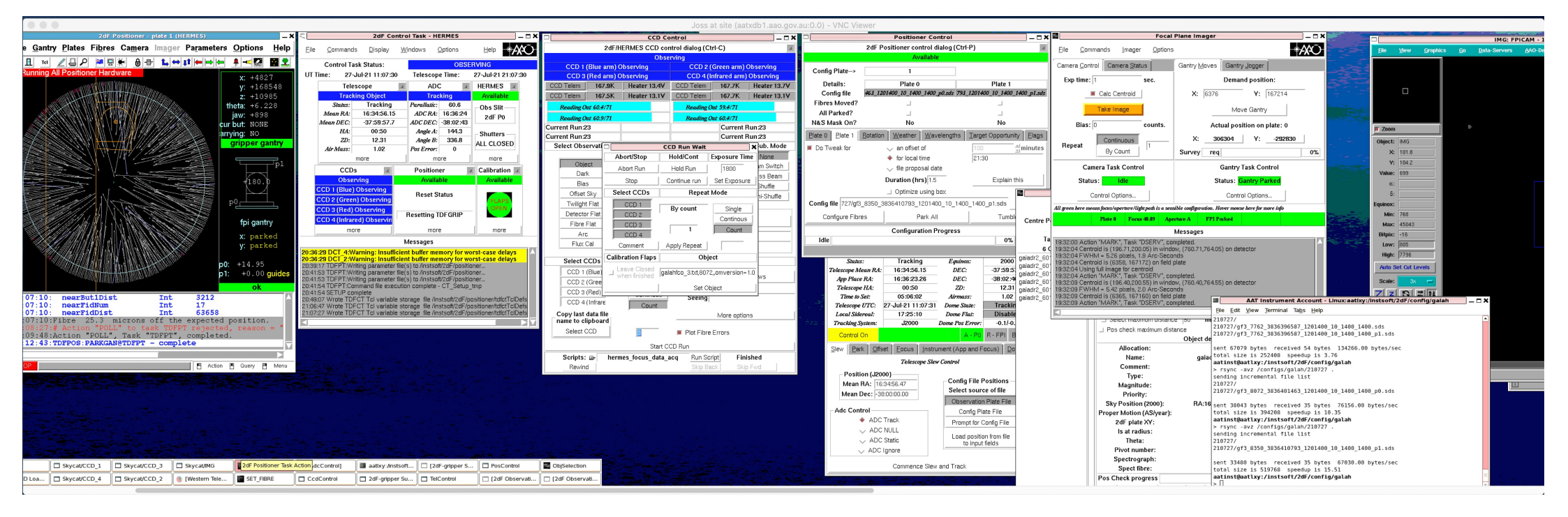

| ••• | AnyConnect<br>Secure Mobility Client            | cisco   |
|-----|-------------------------------------------------|---------|
|     | VPN:<br>Ready to connect.<br>aat-vpn.anu.edu.au | Connect |
| * 2 |                                                 |         |

 After the VPN connection is made, bring up the robot camera in your web browser that shows instrument, dome slit, etc.

### http://10.88.90.80/view/

If you run into issues, click on **TECH CALL** and this sounds the alarm. Turn off once you hear footsteps.

The technicians will come.

For example, you may find VNC does not let you in after 3pm – they can accept you.

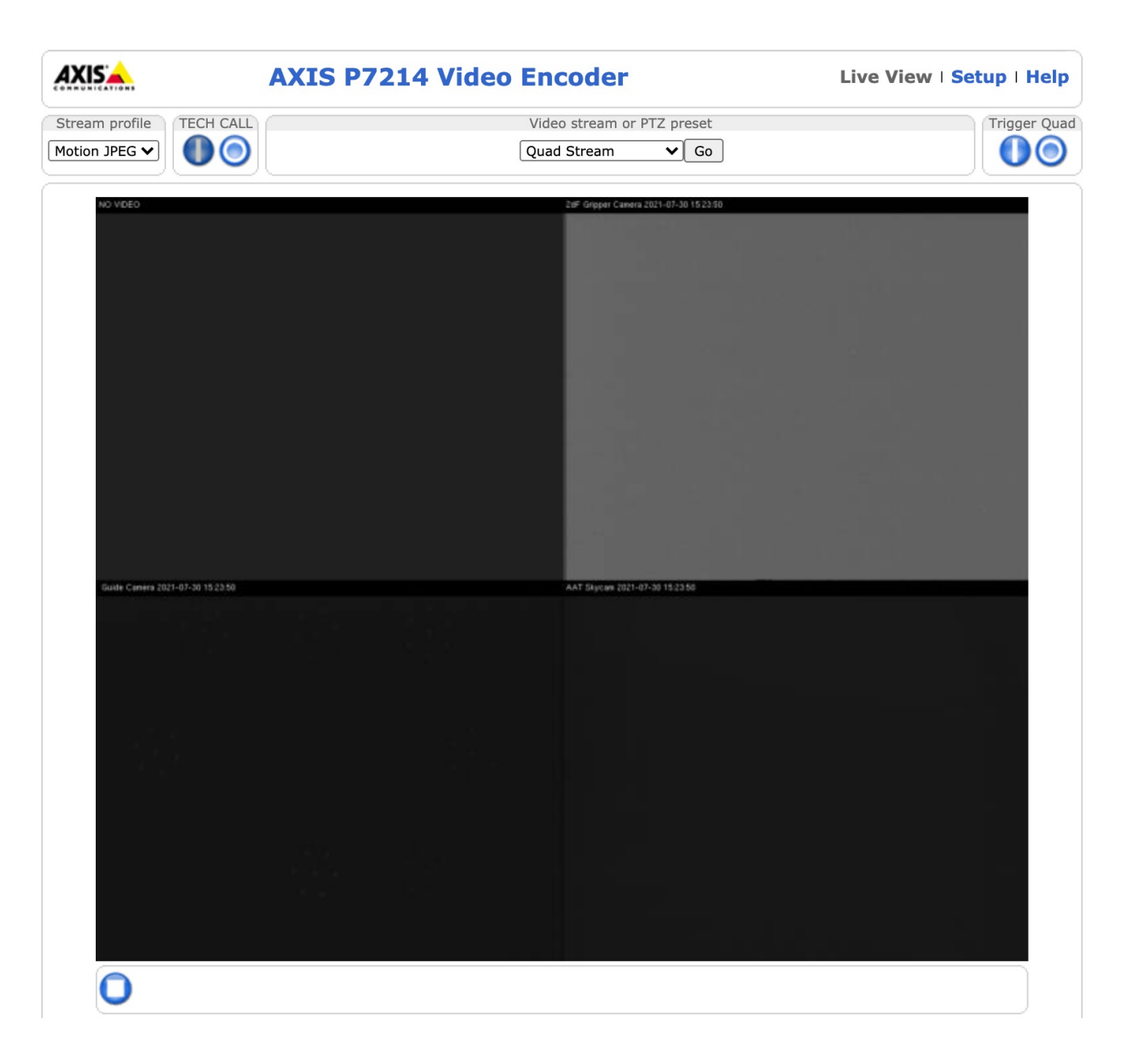

 The night clock on the instrument console gives you all the important local times. Note when twilight starts and ends. I think of the observing plan as hour blocks from one to the other since 2df takes 45 min to configure, and calibrations are about 10 mins. Also notice when the moon is up in case you plan faint fields.

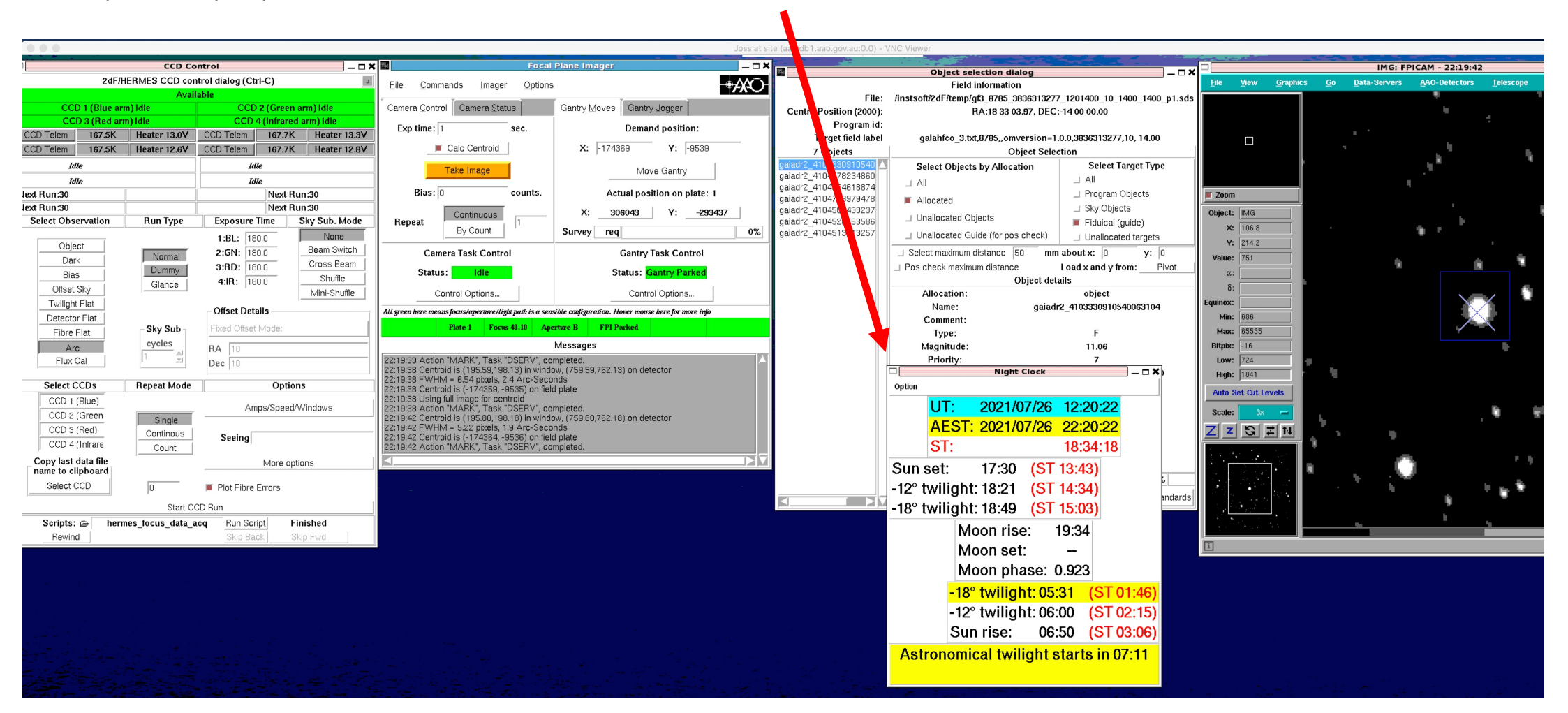

• Open your browser and find the **GALAH observing logs** under google docs.

Just copy the last day's log page and edit the content.

How to open Google drive for GALAH<sup>4</sup><sub>5</sub> observing notes:

https://docs.google.com/spreadsheets//d/1TyRtHOWkV0C5lk3FKtsna-21 5kOmE9YPHiAkrMHDRISwk/edit#gid=1 381248913 24

 $\leftarrow \rightarrow$  C  $\widehat{\omega}$ ○ A https://docs.google.com/spreadsheets/d/1TyRtHOWkV0C5lk3FKtsna-5kOmE9YPHiAkrMHDRlSwk/edita 🛨 Import bookmarks... 💮 Live view - AXIS P721... 🚸 AAT weather data 🛕 Observing logs - Goog... 💮 Welcome! | GALAH 🚺 Clear Outside v1.0 - In. GALAH July 2021 Observing Logs 🔄 🔂 📀 File Edit View Insert Format Data Tools Add-ons Help Last edit was 18 minutes ago 100% ▼ \$ % .0\_ .00 123 ▼ Default (Ari... ▼ 10 ▼ B I ⊕ A ♦. 田 ಔ ▼ Ξ ▼ ± ▼ I÷ ▼ Ў ▼ G⊃ 圧 匝 n a B P - | fx | 5540 A3 A В С D E F G н 1 Configuration log configuration configuration 2 fco id field id plate time Field type duration comment 3 5540 3690 18:20 1:00 GALAH bright 4 5 6 7 8 9 Data log 10 exp # field type plate exp time local time seeing commen 11 1-15 bias 12 13 16 17 18 21 24 25 26 27 28 29 30 17:02:52.34 -60:01:14.2 255.718074 0.084367 1.159980 376 376 0 9.00 12.00 856 3690 5540 -1 bright 16 bright 3690 31

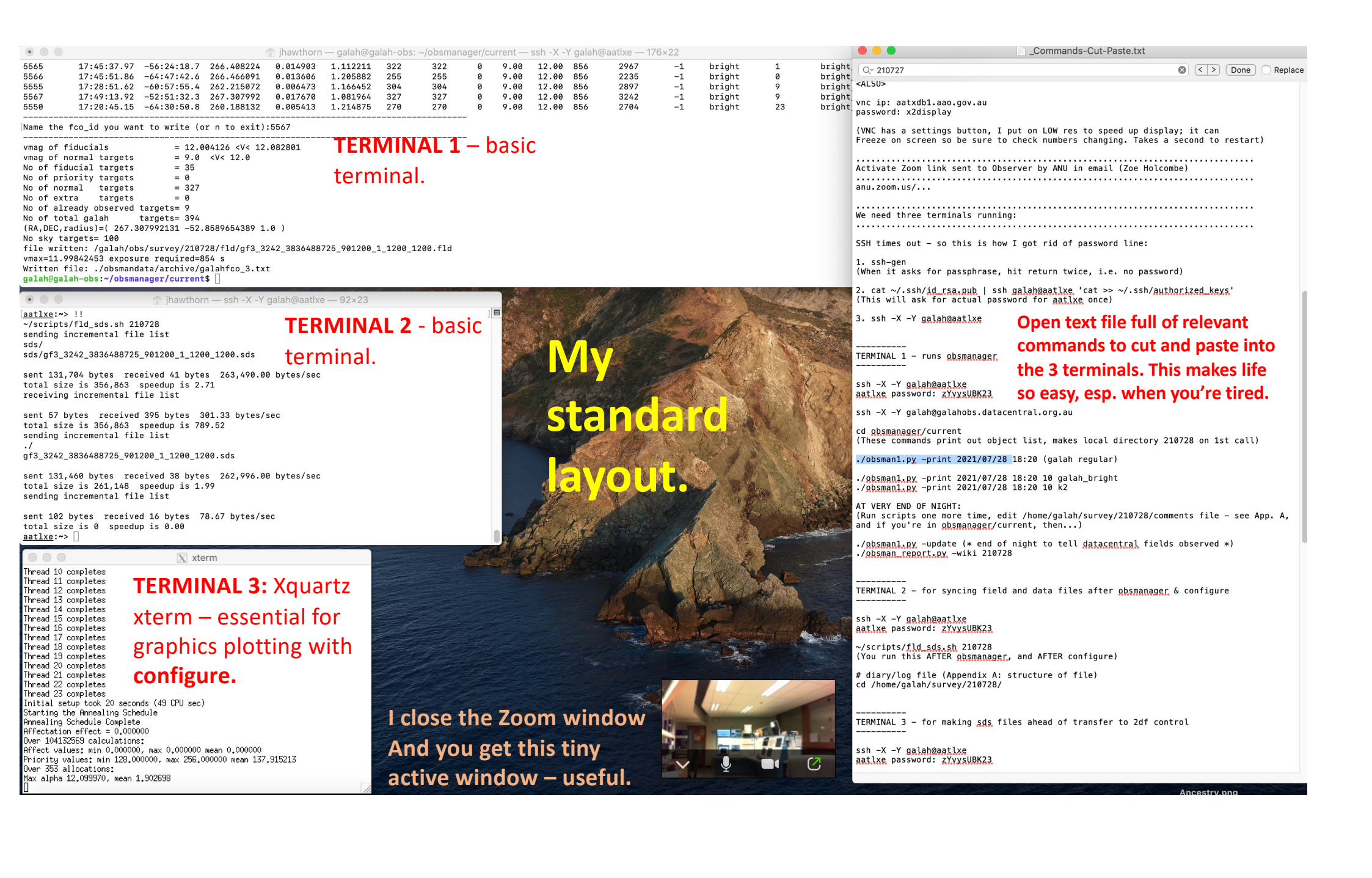

## How the terminals are used 1, 2, 3, 2, 4 ...

TERMINAL 1:

ssh -X -Y galah@aatlxe

aatlxe password: zYvysUBK23 (you can get rid of this line)

ssh -X -Y galah@galahobs.datacentral.org.au

cd obsmanager/current

(Command to print out object list, makes local directory 210731, say, on 1st call. The call structure is like: )

./obsman1.py -print 2021/07/31 18:20 (regular galah field) ./obsman1.py -print 2021/07/31 18:20 10 galah\_bright ./obsman1.py -print 2021/07/31 18:20 10 k2 (copy and paste your favourite field into the google docs file in slide 9)

#### **TERMINAL 2:**

ssh -X -Y galah@aatlxe

~/scripts/fld\_sds.sh 210731 (choose right date) (You run this AFTER obsmanager <u>and</u> AFTER configure)

#### **TERMINAL 3:**

ssh -X -Y galah@aatlxe

**configure** (don't kill – keep running for all time since it then links to IO directories) (see next slide for graphics.)

Note: if you are choosing a field you want to observe past midnight, change date to following day.

obsman1.py is the **only time** you use the next day's date.

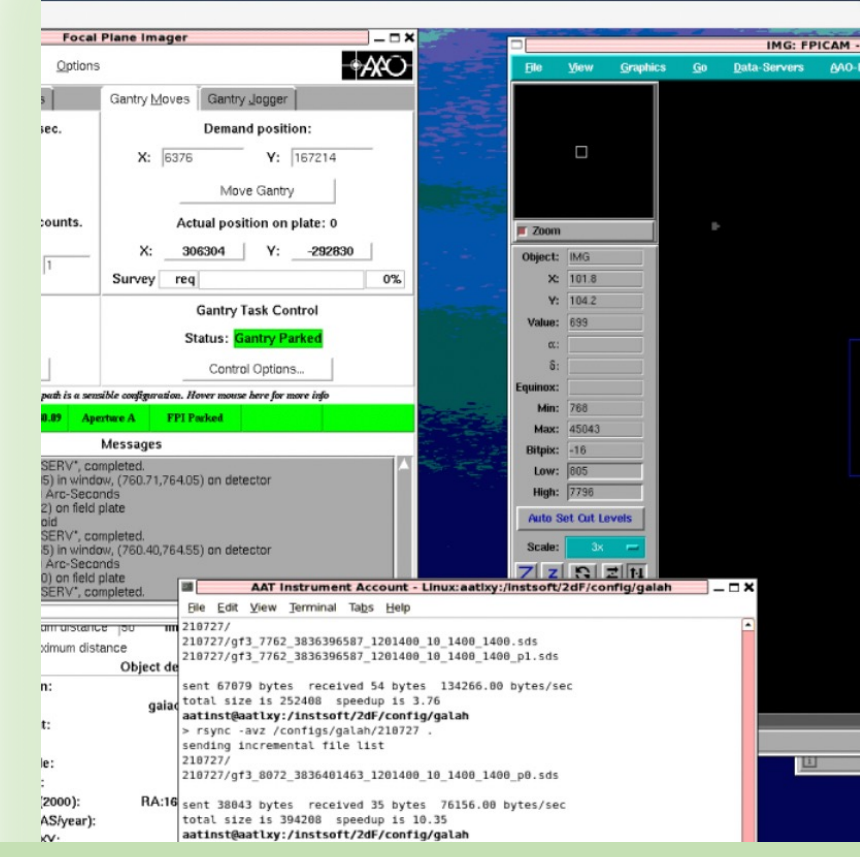

#### **TERMINAL 4:**

Go find AAT Instrument Account on instrument console and type **rsync** command above from the top directory (default) using correct date.

Start of night, "mkdir 210731" then transfer sds file using: "rsync –avz /configs/galah/210731 210731/." **Configure** should really be called **pre-configure**. This is run to convert the .fld file from obsman into a .sds file for the 2df positioner control window. This is not the same as the **configure** you run at the AAT console.

Click on 2df-HERMES button.

Select field plate, then Open file and click on survey/date/fld/.

Allocate and check 6 guide stars allocated in 4 quadrants when the big graphic of the field plate pops up.

Save file in survey/date/sds/.

Run the shell script in Terminal 2, and then run *rsync* at the AAT console (Terminal 4). Just click on up-arrow to recall previous command on both terminals.

| 00     | , in the second second s | X Configure In                  | nstrument Se      | lector      |        |     |
|--------|----------------------------------------------------------------------------------------------------|---------------------------------|-------------------|-------------|--------|-----|
| ĺ      |                                                                                                    | Please select<br>to configure f | the Fibre I<br>or | nstrument   |        |     |
| Cancel | 2dF-HERMES                                                                                                    | 2dF-AA0mega                     | 2dF               | 2dF-old-404 | FLAMES | 6dF |

| 00                 | X Basic sequence                   |     |
|--------------------|------------------------------------|-----|
| Select Field Plate | 0                                  |     |
| Magnitude filter   | Input lists are not being filtered |     |
| Open file          |                                    |     |
| Fibre combination  | All fibres                         |     |
| Allocate           | No fibres allocated                |     |
| Save as SDS file   | Not saved                          | TED |
| Exit               |                                    |     |

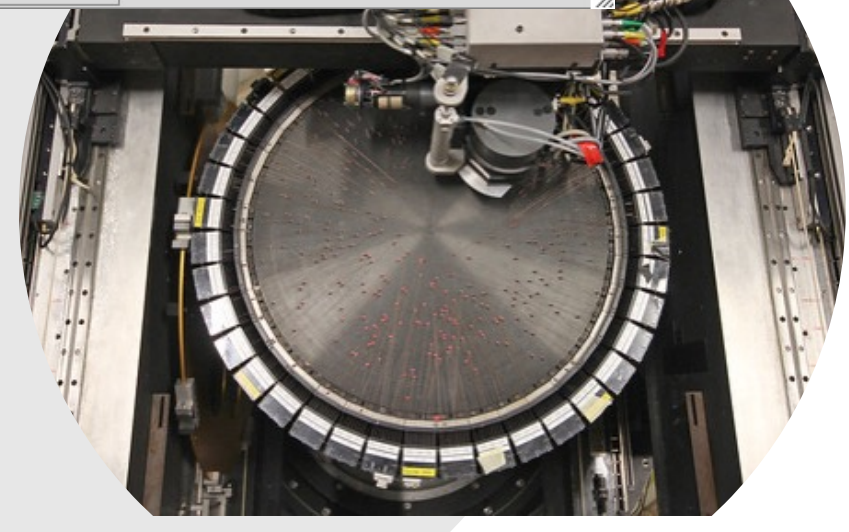

**Now you're ready for site ops.** Your first action is to check that the date has changed to a new day. Check for the icon below. Click on Go ahead, to see the second window, enter proposal number, click Calculate. If all has gone to plan, CCD window should show "Run 1". If you can't find this window, click on MORE under CCDs on the 2df control task window. Click on *Calculate* and *OK* also.

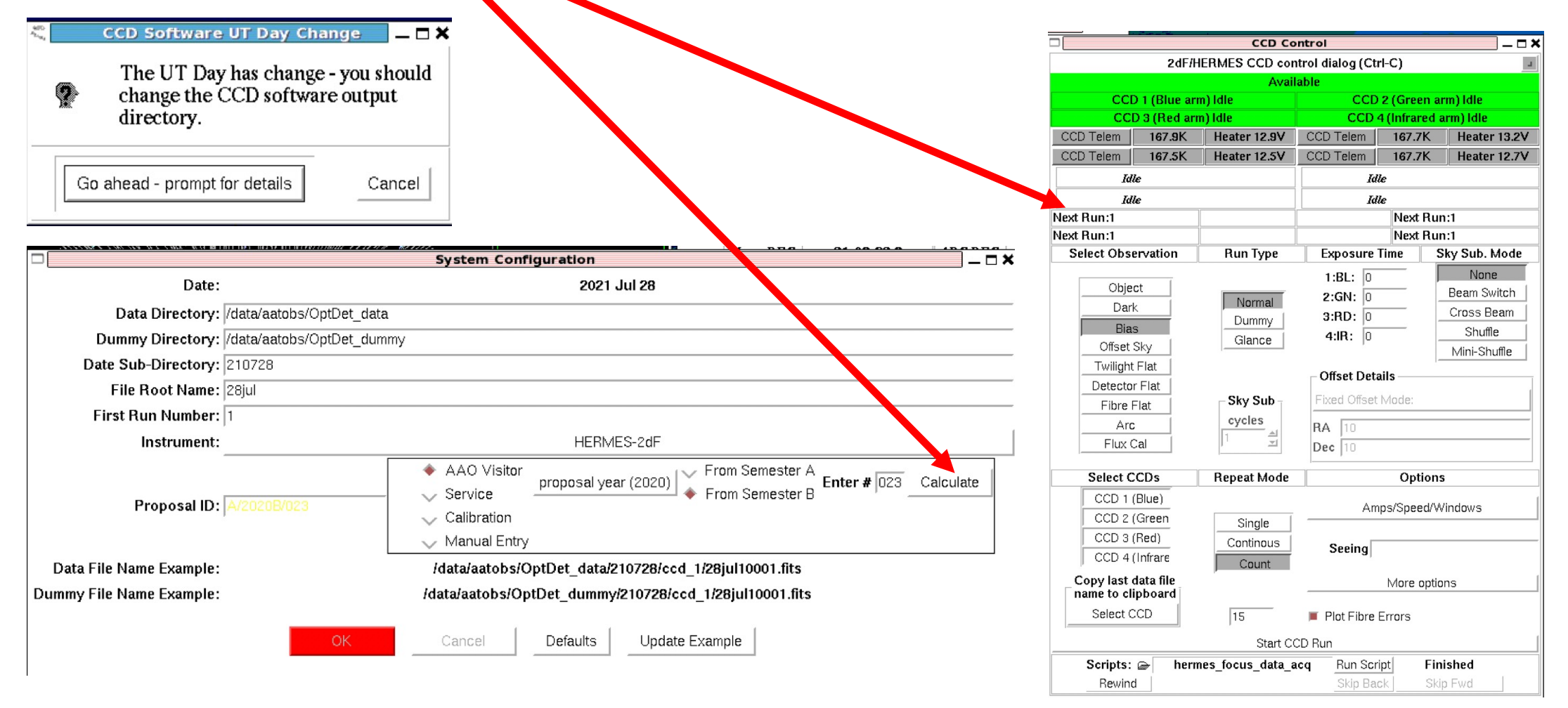

**So don't stuff around** – you need to get going with the **HERMES Hartmann focus** (pupil divided left right), and do it for both plates. This can take an hour, and no less than 20-30 mins. Make sure CCD window says DUMMY because you don't want to be recording any images. (The first images you will ever take will be biases before twilight ends and then you flip DUMMY to IMAGE – see later slides.)

To bring up Spectrograph window, click MORE under HERMES on 2df control window. So make sure Focus Follows Slit is green, click on Auto Hartmann. (Note that all the control function windows are under MORE on the main windows.)

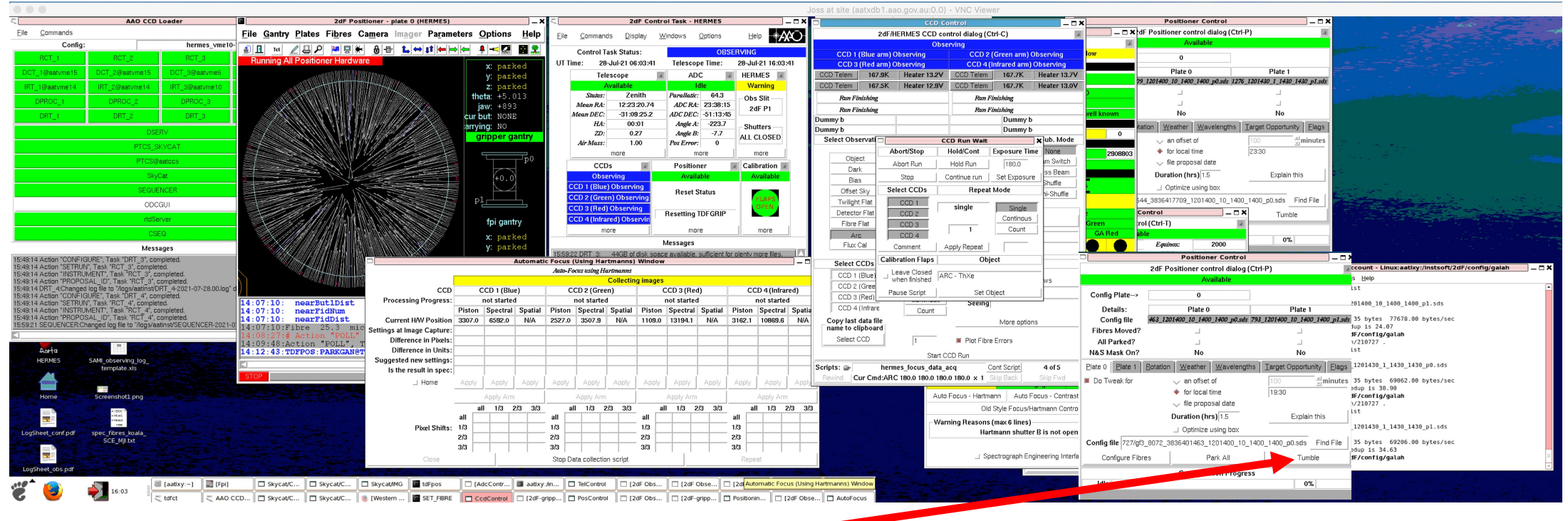

TUMBLE is on the 2df positioner control window, bottom RHS.

The **focus** procedure takes a bunch of exposures and processes them – messaging is shown on the screen. Then the table below fills out. Just worry about Piston and Spectral all coming in under 0.15 pix. If they greatly exceed, click on apply in that column and run the test again. There may be several apply labels to click. The focus will correct to the new offsets before repeating.

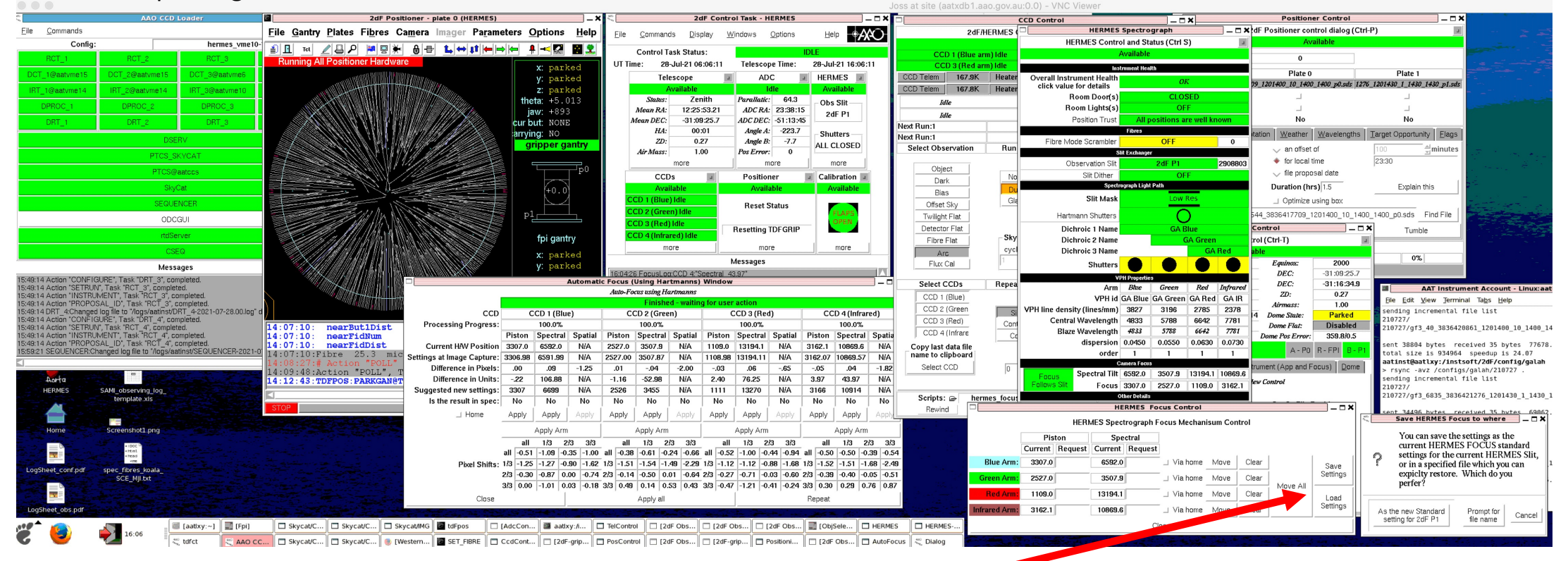

ONCE YOU ARE HAPPY, you must <u>must</u> click on Focus Mech and save settings. Focus Mech is bottom of HERMES spectrograph window hidden behind HERMES Focus Control in this view. **Let's get configuring.** You need the 2df positioner window (LHS of figure below). So here it says configure plate 0, which means plate 1 was facing the sky ready to observe.

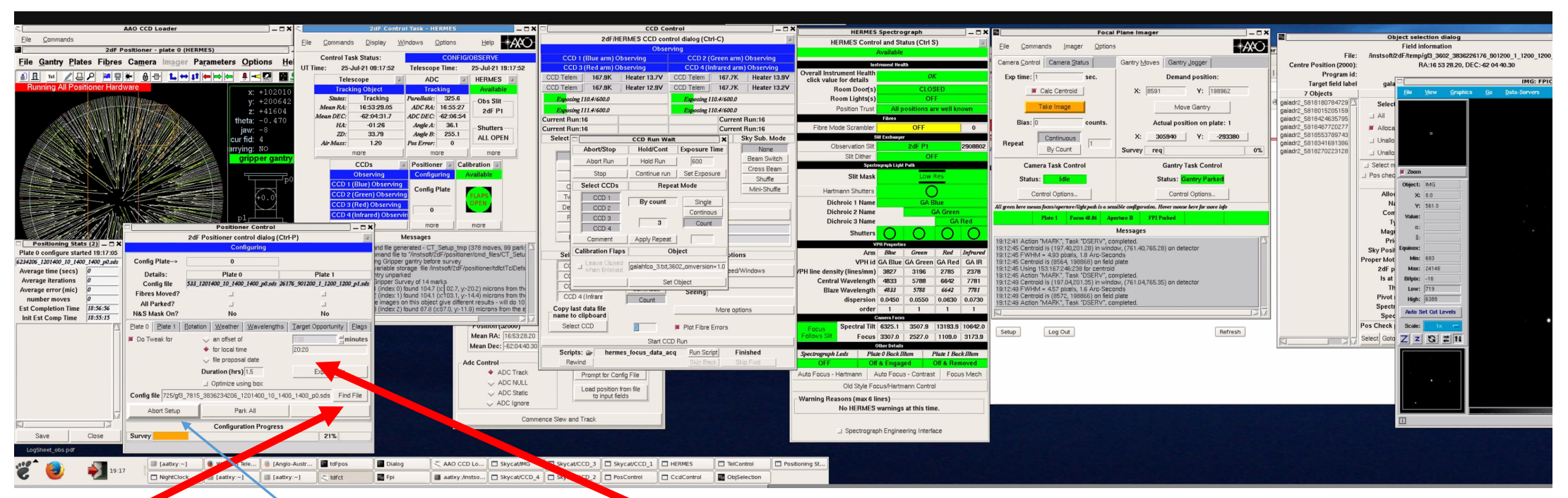

*Find file* will find the sds file if you have completed <u>four</u> actions on four screens in the lead-up to this moment – **see slide 11**. *Set the expected local time of observation and duration*, e.g. 18:30, 2 hours (never less than 1 hour). *Fetch Weather Data* before you configure field. *Configure fibres is this button before Abort message*. In an emergency, you can stop and start this operation – talk to the NA or technician if a mistake is made. 2df configure has problems at times and they know what to do. You will see red flash up all over one of the consoles if it fails for any reason, and the 2df positioner graphic (top LHS) will appear to freeze. If your configured field is in **recent** past, say, 18:30, you can configure for UT time 19:30 and it will correct.

#### Slewing & Focussing telescope

Working with the NA, slew to the first field position to get ready for focusing the telescope on sky. *But first...* 

Be sure to check the Mean RA and Dec is what you copied from Terminal 1 for this star into the logs.

You have two choices, i.e. to go to the field position that was configured and is now pointing at the sky, OR to go to the field position that was just configured and is looking back at the telescope. Try clicking on both *Plate File* options followed by *Load position from file* to see which one looks right. If the latter, you need to slew followed by a tumble to get the newly configured plate looking to the sky.

When ready, *commence slew and track*. You can *tumble* also using button on Positioner Control window.

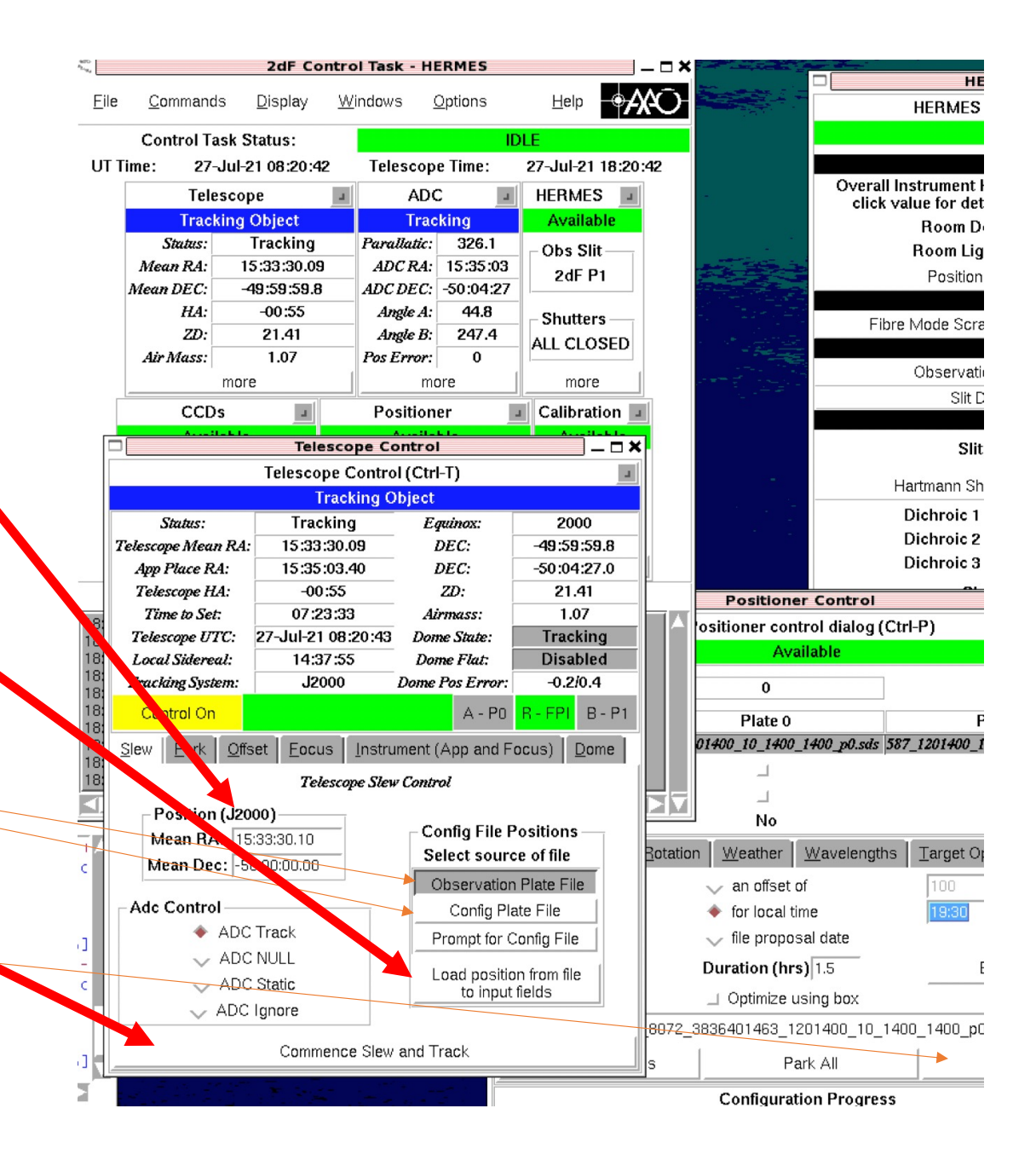

## Slewing and tracking, watching as we go...

When the NA types in the location of the new field, it comes up as a red circle on the all-sky camera. There's a lot to learn from this.

Here, you see that zenith is clear (where telescope is pointing, shown as a white circle). You can also see the location of the moon.

Note the airmass is about 1.45 at the target's current position. Through the night, the target's airmass dropped to about 1.2 at best.

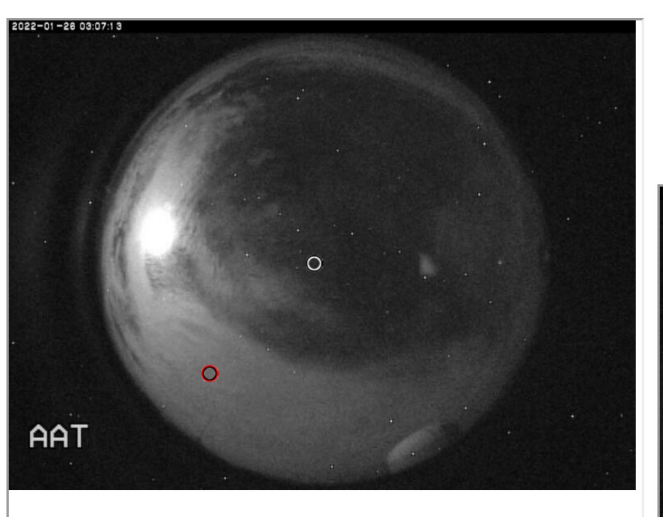

Images from AAT cloud cam.

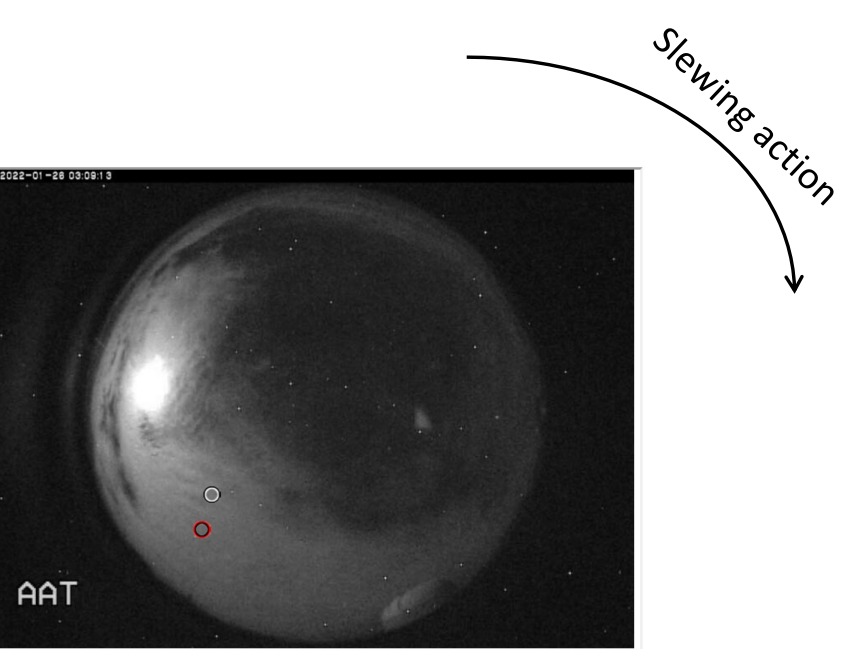

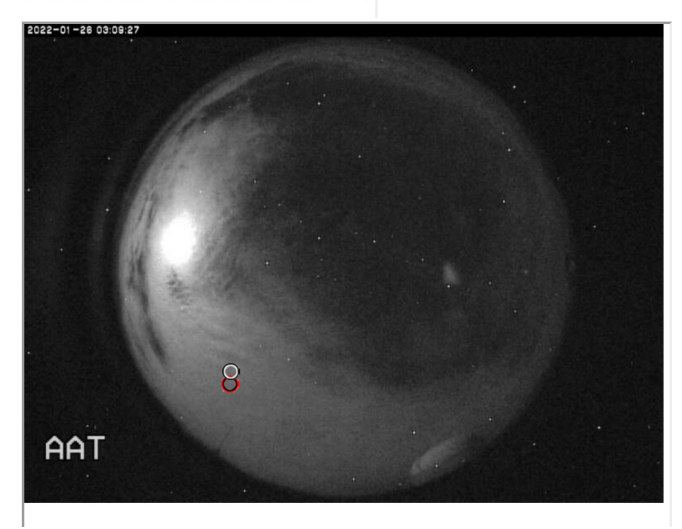

Once on target, talk to the NA. Say you are finding a star for focus. Use the **FPI window** as shown.

- Under Commands, click on Select Object and a long list of stars will be offered to you. Click on Allocated and Fiducial as shown. Click on the last star in the LHS list (Chen's trick) so that you remember this is the one you selected later. Now Goto RA/Dec.
- Turn off *Calc Centroid, Continuous* and *Take Image*. If PSF is bad and good seeing expected, try fainter star from list, shorter exp., in case image saturated.
- CTRL & click on star centroid. SHIFT & click to draw box.
- Under Commands, click on Focus Telescope...

A good result is on the next slide. If not good, you can always repeat or accept the original setting. This is a working relationship with the NA, so do communicate clearly.

MOST IMPORTANT: once happy, *Park Gantry* under Gantry Control Task Options, otherwise you're blocking light from sky. I suggest you place a post-it note on your screen which says "Have you parked the gantry?" The NA notices when returning to guide star.

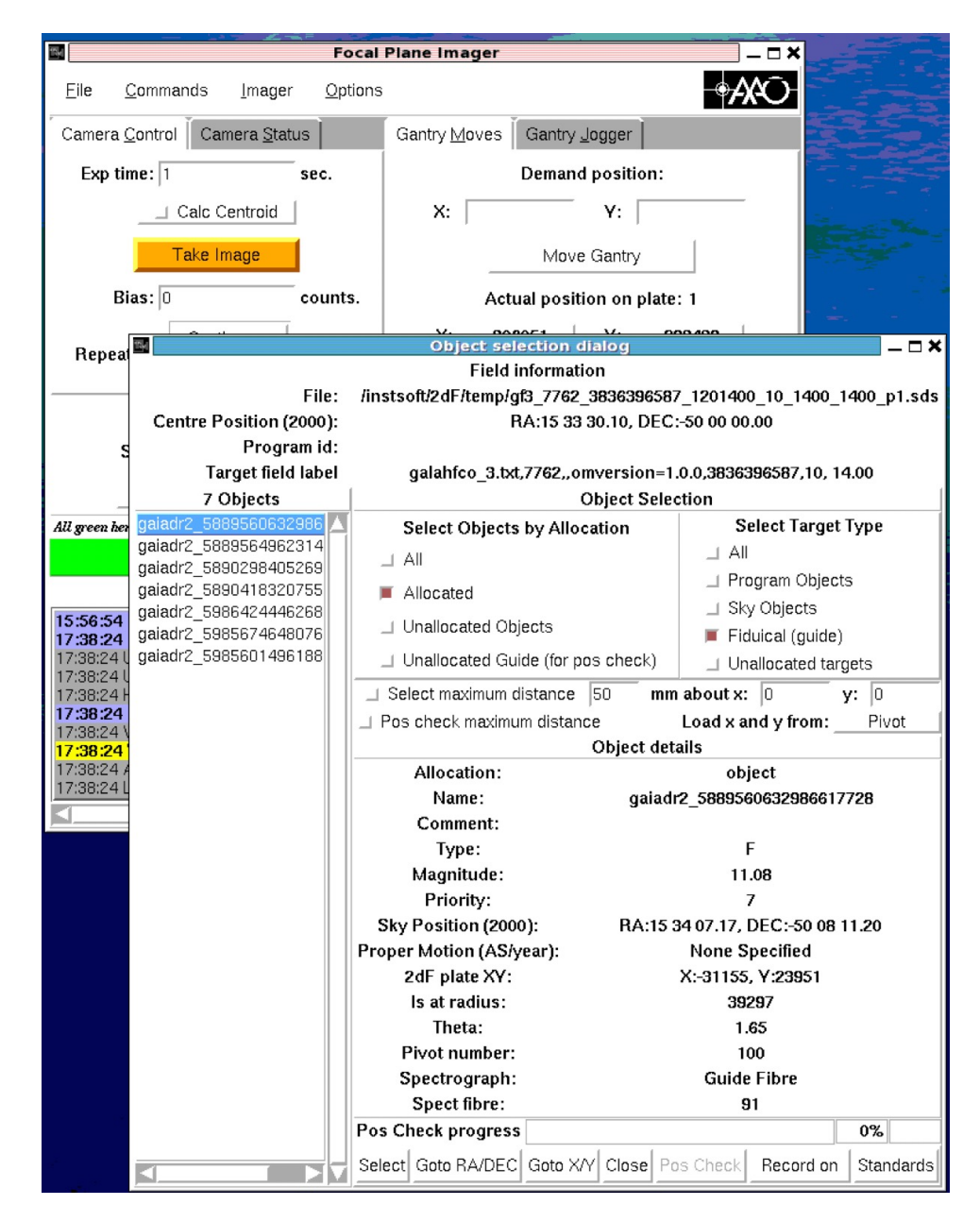

## A good telescope focus

Once you are happy, get a seeing measurement by clicking on *Continuous* and *Calc Centroid, Take Image*.

You can kill this by flipping buttons back.

### Park Gantry !!!

Why do you care? Remember Sarah's maxim that if the seeing is over 2.5", which of course never happens, you need to double the number of images for each field. If it's much over 3", well...

**Rotation** – by the way, if the NA requests a rotation check of the field on the sky, go to the 2df positioner control window, click on *Rotation* tab, then *Clone to NA*. They will clone back to you when ready. It only takes a few minutes.

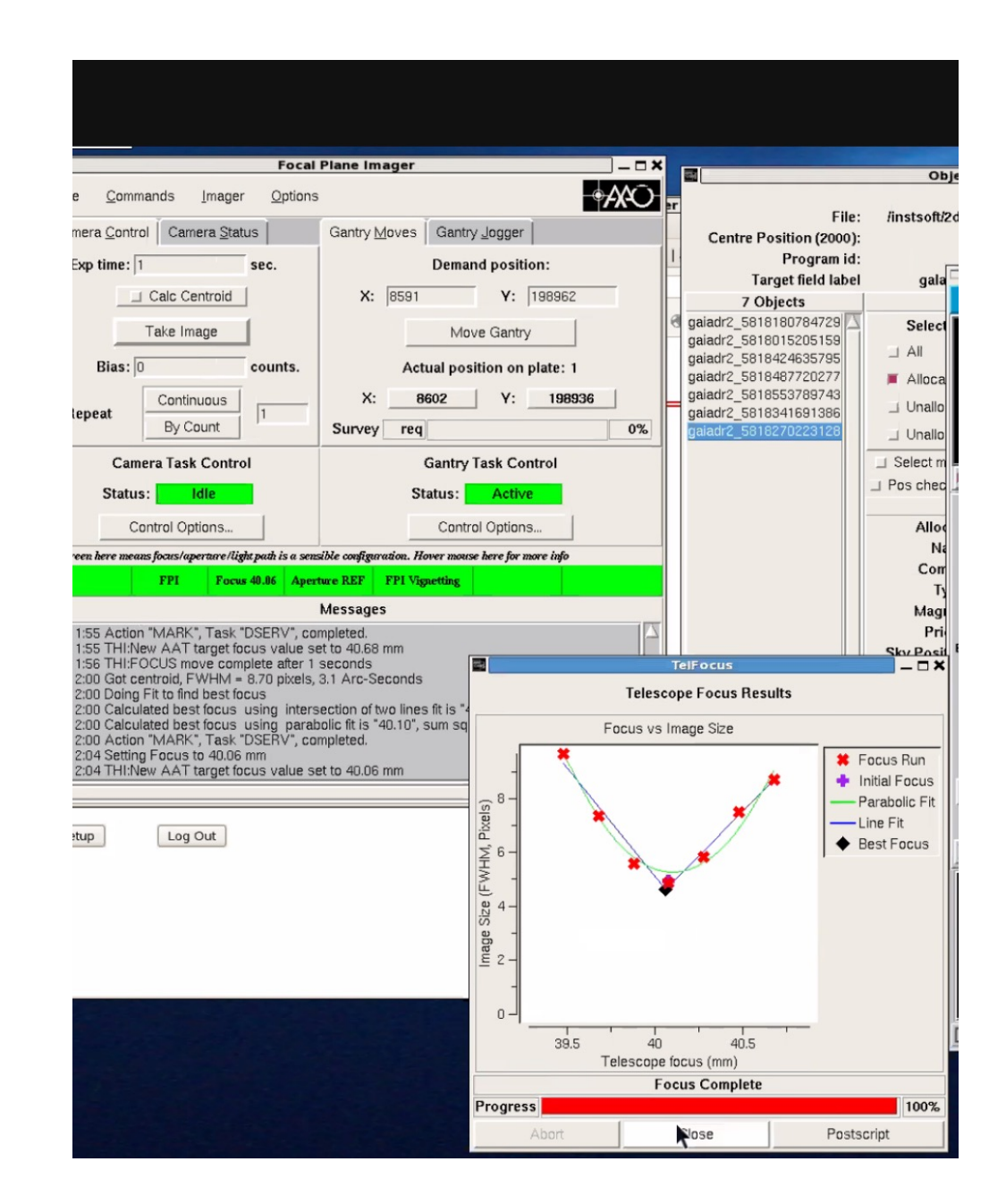

**Let's get observing.** You need the 2df positioner control window. Now slew to your first field; then ready for exposures in sets of three. This is what it looks like for GALAH bright fields at the start of the night once you're under way. Your other plate should already be configured and ready at the start. Later, when you're exposing on regular GALAH fields, you have *plenty of time* to configure the plate that's not observing, and that action takes place concurrently. If the 2df positioner fails, be sure to complete the existing set first. Don't interrupt it.

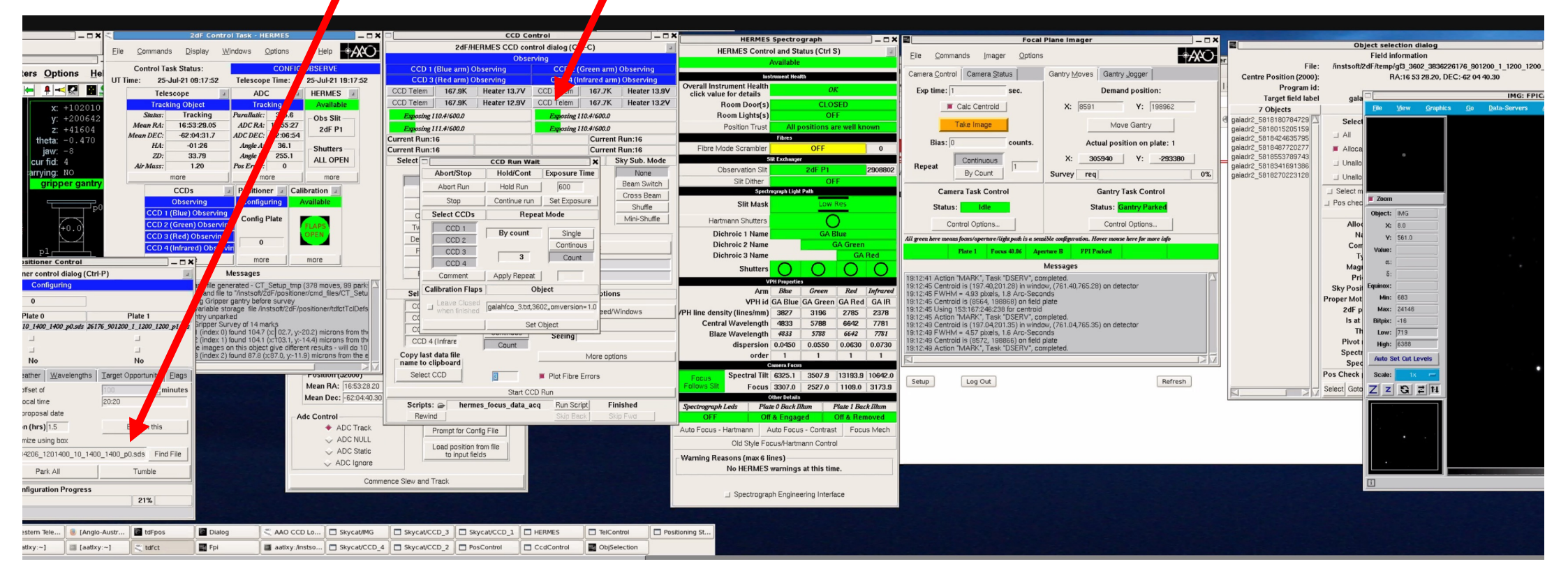

## After 3+ GALAH fields have been observed...

Don't forget the *fibre flatfield* followed by the *arc*. The exposure times and buttons are set for you once you click on these.

Note that the CCD run count is correct, and keep updating the observing logs in slide 9.

There is a strange little text file you need to keep updating as well, but we can do that towards the end of the night, all in one go. More later.

To speed up the process, when you get the question "leave flaps closed when finished?" you say YES for fibre flat, and NO for arc.

| HERMES C     Overall Instrument He | 1              |         |                  |               |                  |               |                  |  |
|------------------------------------|----------------|---------|------------------|---------------|------------------|---------------|------------------|--|
| Overall Instrument He              |                |         |                  |               |                  |               |                  |  |
| Overall Instrument He              | m) I dI a      |         | 2/0              | able          | Avai             | 1 (Dive on    | CCD              |  |
| Overall Instrument He              | m) Idle        | en arr  | 2 (Gi<br>4 (Infi | CC            | n) Idle          | ) 1 (Blue arr | CCD              |  |
|                                    | Heater 14 0V   | 7K      | 16               | CCD Telem     | Heater 13.8V     | 167 QK        | CCD Telem        |  |
| click value for detai              | Heater 13.2V   | 7K      | 16               | CCD Telem     | Heater 13.4V     | 167.5K        | CCD Telem        |  |
| Boom Light                         | Treater Told T |         | le               |               | incuter rottr    | le            | LIL              |  |
| Position T                         |                |         | lo               | 1             |                  | e<br>10       | LUL              |  |
|                                    | :19            | t Run:  | Ne               |               |                  | c             | Next Run:19      |  |
| Fibre Mode Scram                   | :19            | t Run:  | Ne               |               |                  |               | Next Run:19      |  |
| 2                                  | ky Sub. Mode   | Sk      | Time             | Exposure      | Run Type         | ervation      | Select Obse      |  |
| Observation                        | None           |         | 0.0              | 1:BL: 1       |                  |               |                  |  |
| Slit Dit                           | Beam Switch    |         | 0.0              | 2:GN: 1       | hismaal          | ct            | Objec            |  |
|                                    | Cross Beam     |         | .0               | 3:RD: 9       | Normal           | <             | Dark             |  |
| Slit M                             | Shuffle        |         | .0               | 4:IR: 9       | Glanco           | 3             | Bias             |  |
| Hartmann Shut                      | Mini-Shuffle   |         |                  |               | Cildrice         | Sky           | Offset S         |  |
| Dichroic 1 N                       |                |         | ails —           | - Offset De   |                  | Flat          | Twilight         |  |
| Dichroic 2 N                       | 1              |         | Made             | Fived Offse   | Sky Sub          | r Flat        | Detector         |  |
| Dichroic 3 N                       |                |         | TVIDER           | T IACU OIDC   | oveles           | Flat          | Fibre F          |  |
| Shut                               |                |         |                  | RA 10         | eycles A         |               | Arc              |  |
|                                    |                |         |                  | Dec 10        |                  | al            | Flux C           |  |
|                                    |                | otions  | 0                |               | Repeat Mode      | CDs           | Select C         |  |
| (PH line density (lines)           | indows         | od/Wi   | ins/Sr           | ۵             |                  | Blue)         | CCD 1 (          |  |
| Central Waveler                    | 1404/3         | Cur ven | hour             |               | Single           | Green         | CCD 2 (          |  |
| Blaze Waveler                      |                |         |                  | Seeina        | Continous        | Red)          | CCD 3 (          |  |
| disper                             |                |         |                  | Seeing        | Count            | Infrare       | CCD 4 (          |  |
| 0                                  | าร             | option  | Mor              |               | here.            | lata file     | Copy last d      |  |
| Spectra                            |                |         | Freeze           | E Diet Filter |                  | CD            | Select C         |  |
| Focus Spectra                      |                |         | Errors           |               | Ш                |               |                  |  |
|                                    |                |         |                  | CD Run        | Start C          |               |                  |  |
| Spectrograph Leds                  | shed           | Finis   | ipt              | Run Sc        | nes_focus_data_a | 🖝 herm        | Scripts:         |  |
| ON                                 | Fwd            |         | ck               | Skip Bi       |                  | 1             | Rewind           |  |
| Auto Focus - Hartmann              |                |         |                  |               | nfig File        | rompt for Co  | P                |  |
| Old Sty                            |                |         |                  |               | from file        | oad position  |                  |  |
| - Warning Reasons (ma              |                |         |                  |               | elds             | to input fie  |                  |  |
| No HERI                            |                |         |                  |               |                  |               |                  |  |
|                                    | Flaps          | na for  | Wait             | *             |                  | rack          | ence Slew and Tr |  |

### Getting close to twilight – it's time for bias images ~ 20 mins.

Click back to NORMAL and COUNT and set for 15 bias images – see orange circle. Click on Start CCD Run below.

Once done, on **terminal 2**, you can type your shell script to transfer the images across.

Check the NA is venting the dome, and the dome lights are off.

Maybe click on Tech Call if you need to.

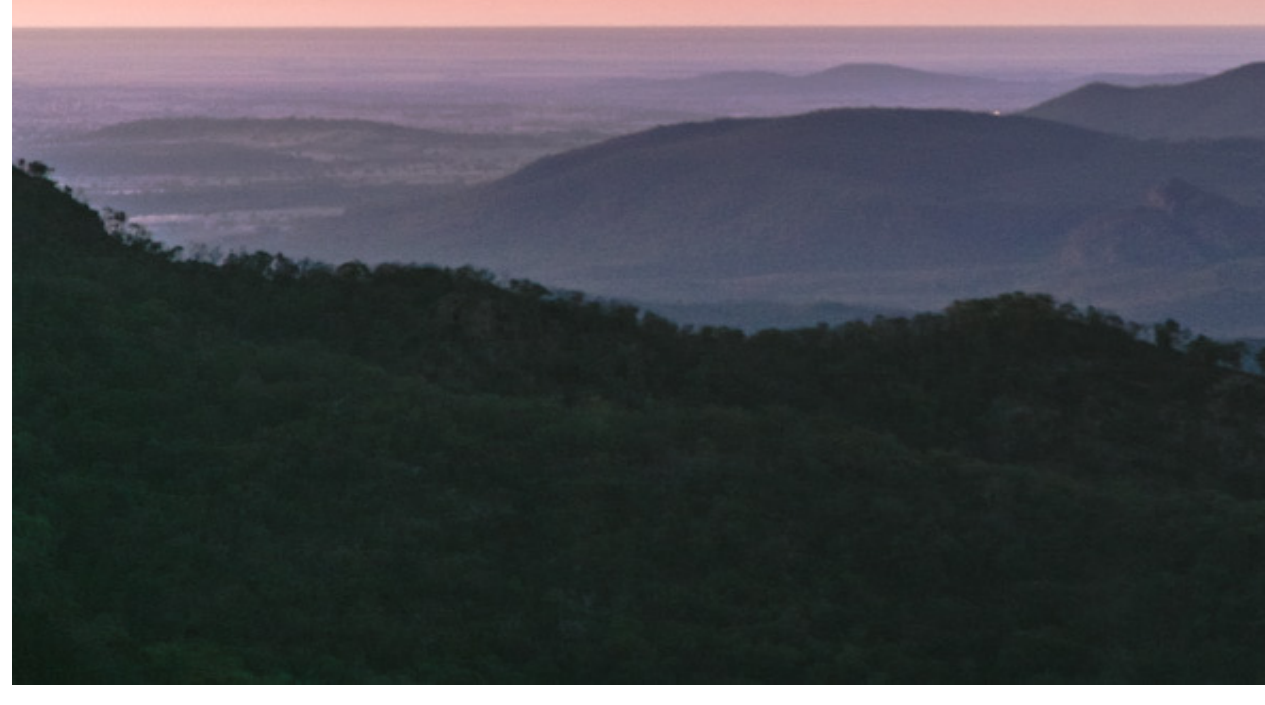

| CCD Control |                             |                 |                           |            |               |  |  |
|-------------|-----------------------------|-----------------|---------------------------|------------|---------------|--|--|
|             | 2dF/H                       | ERMES CCD con   | trol dialog (Ctr          | 1-C)       | L             |  |  |
|             |                             | Avail           | able                      |            |               |  |  |
| CC          | D 1 <mark>(Blue ar</mark> n | n) Idle         | CCD 2 (Green arm) Idle    |            |               |  |  |
| CC          | D <mark>3 (Red ar</mark> m  | n) Idle         | CCD 4 (Infrared arm) Idle |            |               |  |  |
| CCD Telem   | 167.9K                      | Heater 12.9V    | CCD Telem                 | 167.7K     | Heater 13.2V  |  |  |
| CCD Telem   | 167.5K                      | Heater 12.5V    | CCD Telem                 | 167.7K     | Heater 12.7V  |  |  |
| Id          | lle                         |                 | Idl                       | le         |               |  |  |
| Id          | lle                         |                 | Idl                       | le         |               |  |  |
| Next Run:1  |                             |                 | Next Run:1                |            |               |  |  |
| Next Run:1  |                             |                 |                           | Next Ru    | n:1           |  |  |
| Select Obs  | ervation                    | Run Type        | Exposure                  | Fime S     | Sky Sub. Mode |  |  |
|             | . 1                         |                 | 1:BL: 0                   |            | None          |  |  |
| Obje        | ct                          | Normal          | 2:GN: 0                   |            | Beam Switch   |  |  |
| Dar         | ·K                          | Dummy           | 3:RD: 0                   |            | Cross Beam    |  |  |
| Bia         | Bias                        |                 | 4:IR: 0                   |            | Shuffle       |  |  |
| Offset      | Sky                         |                 |                           |            | Mini-Shuffle  |  |  |
| Twilight    | t Flat                      |                 | – Offset Deta             | uls        |               |  |  |
| Detecto     | or Flat                     | Sky Sub         | Fived Offset              | Mode:      |               |  |  |
| Fibre       | Flat                        |                 |                           | IMOUE.     |               |  |  |
| Arc         | <u> </u>                    |                 | RA 10                     |            |               |  |  |
| Flux -      | Cal                         |                 | Dec 10                    |            |               |  |  |
| Select C    | CCDs                        | Repeat Mode     |                           | Option     | S             |  |  |
| CCD 1       | (Blue)                      |                 | ٨٣                        | nc/Snood/W | Mindours      |  |  |
| CCD 2       | (Green                      | Single          | A                         | ps/speeu/  | WINDOWS       |  |  |
| CCD 3       | (Red)                       | Continous       | Casin                     |            |               |  |  |
| CCD 4       | (Infrare                    | Count           | Seeing                    |            |               |  |  |
| Copy last   | data file                   | P               | V.                        | More opti  | ons           |  |  |
| name to c   | ipboard                     |                 |                           |            |               |  |  |
| Select (    | CCD                         | 15              | Plot Fibre                | Errors     |               |  |  |
|             |                             | Start CC        | D Run                     |            |               |  |  |
| Scripts:    | 🗁 herm                      | es_focus_data_a | cq Run Scri               | pt Fi      | nished        |  |  |
| Rewin       | d                           |                 | Skip Bac                  | sk Sk      | ip Fwd        |  |  |

**4 CCD display windows and FPI display window.** If you lose any of these, close the ones that remain. Then go to the AAO console in the VNC window. Run "skycat". The five windows pile up over each other (this caught me out!) so separate them on the far RHS of the VNC display. I am showing arc observations in this particular example.

| [MFARC HERMES GREEN] CCD_2 - Dummy Run g                                                                                                    |                                         | [MFARC HERMES RED] CCD_3 - Dummy Run g                          | ×                                        | [MFARC HERMES B                                               | LUE] CCD_1 - Dummy Run g                | ×            |
|----------------------------------------------------------------------------------------------------|-----------------------------------------|-----------------------------------------------------------------|------------------------------------------|---------------------------------------------------------------|-----------------------------------------|--------------|
| <u>File View G</u> raphics <u>G</u> o <u>D</u> ata-Servers <u>A</u> AO-Detectors <u>T</u> elescope                                                                                                    | <u>H</u> elp <u>File View G</u> raphics | <u>Go D</u> ata-Servers <u>A</u> AO-Detectors <u>T</u> elescope | <u>H</u> elp <u>F</u> ile                | <u>V</u> iew <u>G</u> raphics <u>G</u> o <u>D</u> ata-Servers | <u>A</u> AO-Detectors <u>T</u> elescope | <u>H</u> elp |
|                                                                                                    |                                         |                                                                 |                                          |                                                               |                                         |              |
|                                                                                                    |                                         |                                                                 |                                          |                                                               |                                         |              |
|                                                                                                    |                                         |                                                                 |                                          | •                                                             |                                         |              |
|                                                                                                    |                                         |                                                                 |                                          |                                                               |                                         |              |
|                                                                                                    |                                         |                                                                 | 2 - 1 <b>1</b>                           |                                                               |                                         |              |
| Zoom                                                                                                    | Zoom                                    |                                                                 | j Zoon                                   | m                                                             |                                         |              |
| Object: CCD_4                                                                                                    | Object: CCD_3                           |                                                                 | Object                                   | t: CCD_1                                                      |                                         |              |
| X: 1603.0                                                                                                    | X: 1537.0                               |                                                                 |                                          | 17500                                                         |                                         |              |
| Y: 1340.0<br>Value: 377                                                                                                    | Y: 1690.0                               |                                                                 |                                          | c 1753.0                                                      |                                         |              |
| α:                                                                                                    | α.:                                     |                                                                 | d t 🗓 🌔 Y                                | /: 1876.0                                                     |                                         |              |
| δ:                                                                                                    | δ:                                      |                                                                 | Value                                    | e: 305                                                        |                                         |              |
| Equinox:                                                                                                    | quinox:                                 |                                                                 |                                          |                                                               |                                         |              |
| Max: 825                                                                                                    | Min: 181<br>Max: 705                    |                                                                 |                                          |                                                               |                                         |              |
| Bitpix: -32                                                                                                    | Bitpix: -32                             |                                                                 | ŏ                                        | ā:                                                            |                                         |              |
| Low: 256                                                                                                    | Low: 186                                |                                                                 | Equinox                                  | k:                                                            |                                         |              |
| High: 1524                                                                                                    | High: 345                               |                                                                 | Min                                      | n: 298                                                        |                                         |              |
| Auto set cut Levels                                                                                                    | Auto Set Cut Levels                     |                                                                 | May                                      | . 792                                                         |                                         |              |
|                                                                                                    | Scale: 1/2x                             |                                                                 | mus                                      |                                                               |                                         |              |
|                                                                                                    |                                         |                                                                 | Bitpix                                   | <: <u>-32</u>                                                 |                                         |              |
| 30年4月11時間1246月1月1日<br>1月1日月1日日日日日日日日日日日日日日日日日日日日日日日日日日日                                                                                                    |                                         |                                                                 | Low                                      | v: 302                                                        |                                         |              |
|                                                                                                    |                                         |                                                                 | High                                     | h: 615                                                        |                                         |              |
| and service and the service of the service of the s |                                         |                                                                 |                                          |                                                               |                                         |              |
|                                                                                                    |                                         |                                                                 | Auto                                     | Set Cut Levels                                                |                                         |              |
|                                                                                                    |                                         |                                                                 | Scale                                    | e: 1/2x -                                                     |                                         |              |
| <u>II</u>                                                                                                    |                                         |                                                                 |                                          | ZGZN                                                          |                                         |              |
|                                                                                                    |                                         |                                                                 | Camera                                   |                                                               |                                         |              |
|                                                                                                    |                                         |                                                                 |                                          |                                                               |                                         |              |
|                                                                                                    |                                         |                                                                 |                                          |                                                               |                                         |              |
|                                                                                                    |                                         |                                                                 | 11 (1) (1) (1) (1) (1) (1) (1) (1) (1) ( |                                                               |                                         |              |
|                                                                                                    |                                         |                                                                 |                                          |                                                               |                                         |              |
|                                                                                                    |                                         |                                                                 |                                          |                                                               |                                         |              |
|                                                                                                    |                                         |                                                                 |                                          |                                                               |                                         |              |

In the early morning hours, say, 3 a.m., when you're not functioning as well, here's a boring job you need to do.

Copy a **comments file** from a previous night and update it to reflect the observing log for the night. At the end of observing, be sure to get the complete number of files right, or **obsman1.py –update** (below) will fail.

You can do this in Terminal 2. Look at the default file in

/home/galah/survey/210727/comments/.

and update as shown on the RHS.

| <pre>#fields=[runno, obstatus, seeing_min, seeing_max, comment<br/>1,1,0,0,bias<br/>2,1,0,0,bias<br/>3,1,0,0,bias<br/>4,1,0,0,bias<br/>5,1,0,0,bias<br/>6,1,0,0,bias<br/>7,1,0,0,bias<br/>8,1,0,0,bias<br/>9,1,0,0,bias<br/>10,1,0,0,bias<br/>11,1,0,0,bias<br/>12,1,0,0,bias</pre> |
|----------------------------------------------------------------------------------------------------|
| 13,1,0,0,bias<br>14,1,0,0,bias<br>15,1,0,0,bias<br>16,1,1.8,2.8,null<br>17,1,1.8,2.8,null<br>18,1,1.8,2.8,null<br>19,1,1.8,2.8,null<br>20,1,1.8,2.8,null<br>21,1,1.8,2.8,null<br>21,1,0.9,flat                                                                                      |

## Twilight approaches and there are things to do each night at the end of observing.

- Go to Terminal 2, and run the shell script one last time. Everything needs to be moved across.
- ✤ Go to Terminal 1 and ensure you are in obsmanager/current.

## ./obsman1.py –update

Last login: Wed Jul 28 00:52:46 2021 from 192.231.166.201 galah@galah-obs:~\$ galah@galah-obs:~\$ /obsman1.py -update -bash: /obsman1.py: No such file or directory galah@galah-obs:~\$ cd obsmanager/current galah@galah-obs:~/obsmanager/current\$ ./obsman1.py -update /home/galah/.local/lib/python2.7/site-packages/pyfits/\_\_init\_\_.py:22: PyFITSDeprecationWarning: PyFITS is deprecated, please use astropy.iu PyFITSDeprecationWarning) # noqa Updating observed fields for date, 210727 7762 3836396587 gf3\_7762\_3836396587\_1201400\_10\_1400\_1400\_p1 7762 3836396587 gf3\_7762\_3836396587\_1201400\_10\_1400\_1400\_p1 7762 3836396587 gf3\_7762\_3836396587\_1201400\_10\_1400\_1400\_p1 -1 3836396587 gf3\_7762\_3836396587\_1201400\_10\_1400\_1400\_p1 -1 3836396587 gf3\_7762\_3836396587\_1201400\_10\_1400\_1400\_p1 8072 3836401463 gf3\_8072\_3836401463\_1201400\_10\_1400\_1400\_p0 8072 3836401463 gf3\_8072\_3836401463\_1201400\_10\_1400\_1400\_p0 [8072 3836401463 gf3\_8072\_3836401463\_1201400\_10\_1400\_1400\_p0 [-1 3836401463 gf3\_8072\_3836401463\_1201400\_10\_1400\_1400\_p0 -1 3836401463 gf3\_8072\_3836401463\_1201400\_10\_1400\_1400\_p0 8350 3836410793 gf3\_8350\_3836410793\_1201400\_10\_1400\_1400\_p1 [8350 3836410793 gf3\_8350\_3836410793\_1201400\_10\_1400\_1400\_p1 8350 3836410793 gf3\_8350\_3836410793\_1201400\_10\_1400\_1400\_p1 -1 3836410793 gf3\_8350\_3836410793\_1201400\_10\_1400\_1400\_p1

 ./obsman\_report.py –wiki 210727 (get right directory) (see next slide)

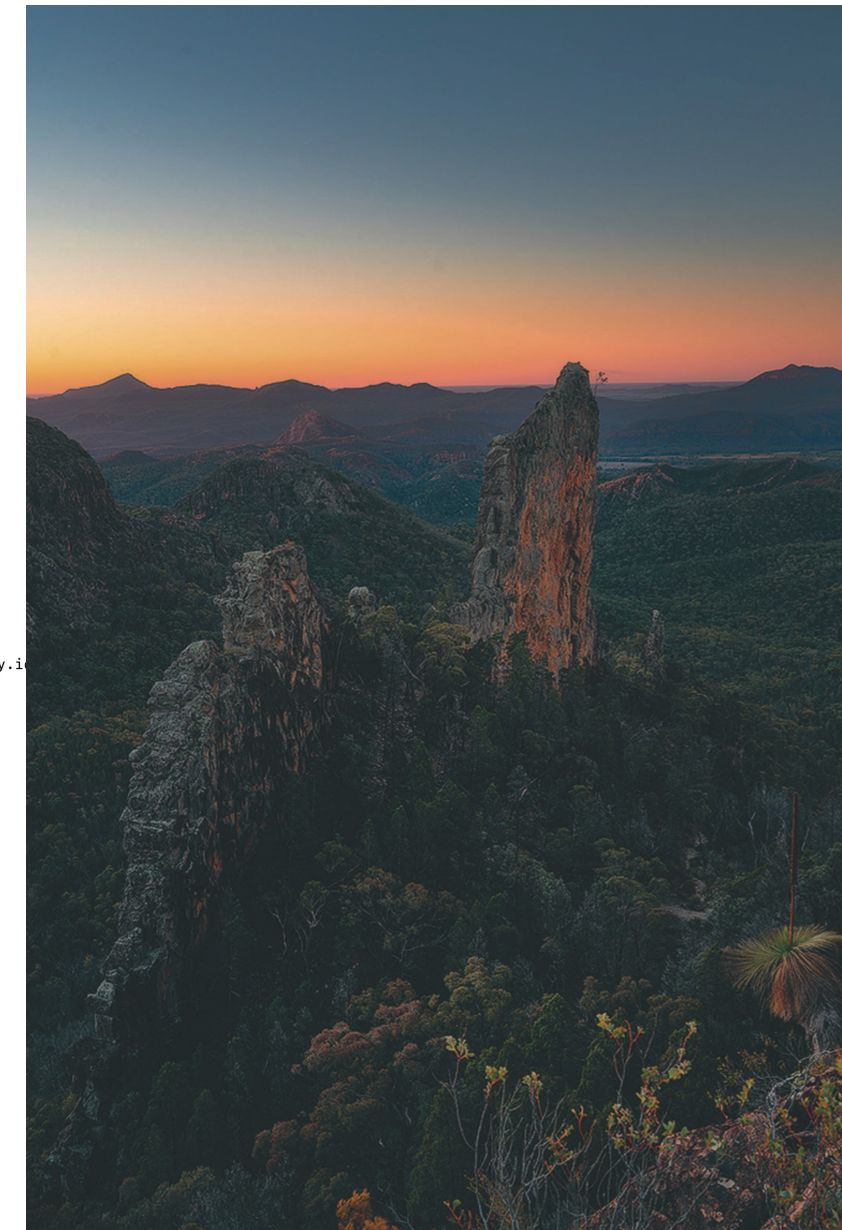

galah@galah-obs:~/obsmanager/current\$ ./obsman\_report.py -wiki 210727

/home/galah/.local/lib/python2.7/site-packages/pyfits/\_\_init\_\_.py:22: PyFITSDeprecationWarning: PyFITS is deprecated, please use astropy.io.fits
PyFITSDeprecationWarning) # noqa

| Printing wiki observation log                                |                            |                                                   |      |
|--------------------------------------------------------------|----------------------------|---------------------------------------------------|------|
| ++++2021 Jul 27- GALAH Survey Ine first part goes to         | o Record Observing Log     |                                                   |      |
| Low resolution.                                              |                            |                                                   |      |
| *Field_ID*   *RunNo*   *exp*   *RA (hhmmss)*   *Dec (ddmmss) | )*   *Plate*   *Ob_status* | *Min Seeing*   *Max Seeing*   *Comment*           |      |
| : : : : :                                                    | : :                        | : :                                               |      |
| Bias-gf3_7762_3836396587_1201400_10_1400_1400_p1             | 1- 15  0,0,0,0             | 14 17 48.55 -31 10 35.1 1  1  0.0"  0.0"          | bias |
| Object-gf3_7762_3836396587_1201400_10_1400_1400_p1           | 16- 18  600x3              | 15 33 30.17 -49 59 51.9 1  1  1.8"  1.8"          |      |
| Flat-gf3_7762_3836396587_1201400_10_1400_1400_p1             | 19   180,120,90,90         | 15 33 30.12 -49 59 52.1 1  1  1.8"  1.8"          | flat |
| Arc-gf3_7762_3836396587_1201400_10_1400_1400_p1              | 20   180,180,180,180       | 15 33 30.09 -49 59 52.0 1  1  1.8"  1.8"          | arc  |
| Object-gf3_8072_3836401463_1201400_10_1400_1400_p0           | 21- 23  1800x3             | 16 34 56.28 - 37 59 57.6 0 1 2.0 2.0              |      |
| Flat-gf3_8072_3836401463_1201400_10_1400_1400_p0             | 24   180,120,90,90         | 16 34 56.09 -37 59 57.6 0  1  2.0"  2.0"          | flat |
| Arc-gf3_8072_3836401463_1201400_10_1400_1400_p0              | 25   180,180,180,180       | 16 34 56.08 -37 59 57.7 0  1  2.0"  2.0"          | arc  |
| Object-gf3_8350_3836410793_1201400_10_1400_1400_p1           | 26-28 1800x3               | 18 34 28.13 - 27 59 52.4 1 1 1.7" 2.0"            |      |
| Flat-gf3_8350_3836410793_1201400_10_1400_1400_p1             | 29   180,120,90,90         | 18 34 27.86 -27 59 50.9 1  1  1.7"  2.0"          | flat |
| Arc-gf3_8350_3836410793_1201400_10_1400_1400_p1              | 30   180,180,180,180       | 18 34 27.86 - 27 59 50.8 1 1 1.7" 2.0"            | arc  |
| Object-gf3_544_3836417709_1201400_10_1400_1400_p0            | 31- 36  1800x6             | 20 34 31.10 -26 35 40.1 0  1  1.7"  2.0"          |      |
| Flat-gf3_544_3836417709_1201400_10_1400_1400_p0              | 37   180,120,90,90         | 20 34 30.95 -26 35 39.1 0  1  1.7"  2.0"          | flat |
| Arc-gf3_544_3836417709_1201400_10_1400_1400_p0               | 38   180,180,180,180       | 20 34 30.97 -26 35 39.2 0  1  1.7"  2.0"          | arc  |
| Object-gf3_6835_3836421276_1201430_1_1430_1430_p1            | 39- 42  1800x4             | 23 37 03.85 -51 20 54.6 1  1  1.7"  2.0"          |      |
| Flat-gf3_6835_3836421276_1201430_1_1430_1430_p1              | 43   180,120,90,90         | 23 37 03.56 -51 20 53.9 1  1  1.7"  2.0"          | flat |
| Arc-gf3_6835_3836421276_1201430_1_1430_1430_p1               | 44   180,180,180,180       | 23 37 03.57 -51 20 54.1 1  1  1.7"  2.0"          | arc  |
| Printing wiki field log                                      |                            |                                                   |      |
| gf3_7762_3836396587_1201400_10_1400_1400_p1  15 33 30.17     | 7 -49 59 52.6  210727      | 600x3  16-18   1  1  1.80"-1.80"                  |      |
| Number of targets for gf3_7762_3836396587_1201400_10_1400_14 | 400_p1 : 349               |                                                   |      |
|                                                              |                            |                                                   |      |
| gf3_8072_3836401463_1201400_10_1400_1400_p0  16 34 56.18     | 3 -38 00 00.3  210727      | 1800x3  21-23   0  1  2.00"-2.00"                 |      |
| Number of targets for gf3_8072_3836401463_1201400_10_1400_14 | 400_p0 : 346               |                                                   |      |
|                                                              |                            |                                                   |      |
| gf3_8350_3836410793_1201400_10_1400_1400_p1  18 34 27.99     | 9 -27 59 54.1  210727      | 1800x3  26-28   1  1  1.70"-2.00"                 |      |
| Number of targets for gf3_8350_3836410793_1201400_10_1400_14 | 400_p1 : 349               |                                                   |      |
|                                                              |                            |                                                   |      |
| gf3_544_3836417709_1201400_10_1400_1400_p0  20 34 31.47      | -26 35 44.1  210727        | 1800x6  31-36   0  1  1.70"-2.00"                 |      |
| Number of targets for gf3_544_3836417709_1201400_10_1400_146 | 00_p0 : 346                |                                                   |      |
|                                                              |                            |                                                   |      |
| gf3_6835_3836421276_1201430_1_1430_1430_p1  23 37 04.04      | -51 20 55.8  210727        | 1800x4  39-42   1  1  1.70"-2.00"                 |      |
| Number of targets for gf3_6835_3836421276_1201430_1_1430_143 | 30_p1 : 348                |                                                   |      |
| The second works                                             | and to Depend Field Las    | de this Nitimes for Niterasta just and line       |      |
| galah@galah-obs:~/obsmanager/current\$ INE SECOND part g     | goes to Record Field Log   | , do this is times for is targets, just one line. |      |
| jhawthorn@AC02DT3GNMD6T ~ %                                  |                            |                                                   |      |

| internal.galah-survey.org/node/add/fieldlog |
|---------------------------------------------|
|---------------------------------------------|

| Internal Home Observati<br>Observati                                                                                                    | ONS Working Groups News Items Calendar Data Team Project Listing<br>Ving Schedule                                                                                                    |        | Website and actions                                                                                                    |
|----------------------------------------------------------------------------------------------------|----------------------------------------------------------------------------------------------------|--------|----------------------------------------------------------------------------------------------------|
| P                                                                                                    | rocedure                                                                                                    | Search |                                                                                                    |
| Obs                                                                                                    | erving Logs                                                                                                    |        | -                                                                                                    |
| jbland-hawthor<br>• My account<br>• Log out<br>• All Wiki Pages<br>• Create content<br>• Event<br>• Field Log<br>• News Item<br>• Observation Log<br>• Project/Paper<br>• Create New Wiki Page<br>• Data Table<br>• Help Request | eld Logs         Observation Log         D A FIELD LOG         g each field observed. Copy and paste a single field line from obsman_report.py into the Log Entry field be         YOU MUST CREATE AN INDIVIDUAL LOG FOR EACH FIELD.         Note: please avoid using commas as it makes it difficult to output things as a CSV table.         Log Entry:         Please copy and paste a SINGLE line of text from the obsman_report.py Field output into this section, including pipes.                                                                                                    | elow.  | Submitted by Joss Bland-Hawthorn on Wed, 2021-07-28 05:41         Text Name:         gf3_6835_3836421276_1201430_1_1430_1430_p1         Date:         210727         RA:         23 37 04.04         Dec:         -51 20 55.8         Exposure Number:         39-42         Exposure Time:         1800x4         Observation Status:         1 |
|                                                                                                    | Field Type: *         Type of field observed. To select multiple categories use the control (Windows) or command (Mac) button.         Survey         Twilight         Bright         K2         Faint High Lat         Dome Flat         Thin/Thick Disk         Globular Cluster         Open Cluster         Number of Targets:         The number of Targets on this field (not including guide/sky fibers). This information is available from the Configure program.         Resolution:         Low Resolution ✓         Additional Comments:         Please note any peculiarities or other important information related to this observation. |        | Number of Targets:<br>348<br>Resolution:<br>Low Resolution<br>Plate:<br>1<br>Seeing:<br>1.70"-2.00"                                                                                                    |

## **APPENDICES**

#### ADC tracking

A manual that illustrates recovery from every conceivable crash is impossible. There are so many subtleties, and site staff know most.

Here's an odd one.

If the system is rebooted, I worry that the ADC is no longer tracking correctly. You can reset and slew the ADC back into position easily. It takes a few minutes – see graphic. Click on MORE under ADC on the 2dFCT window.

This is much like telescope slewing.

| 2dE Contro                                                                                                    | Task - HERM                           | AFS              |                        |                    | Tracki         |
|----------------------------------------------------------------------------------------------------|---------------------------------------|------------------|------------------------|--------------------|----------------|
|                                                                                                    | THISK TIERRY                          |                  |                        | Status:            | Tracking       |
| <u>File Commands D</u> isplay <u>W</u>                                                                                                    | indows <u>O</u> ptic                  | ons <u>H</u> elp |                        | Telescope Mean RA: | 07:26:37.30    |
| Control Tack Status                                                                                                    |                                       | IDLE             |                        | App Place RA:      | 07:27:33.68    |
| UT Times of les 20 10:04 45                                                                                                    | T-lana Ti                             |                  | 00.04.45               | Telescope HA:      | -00:10         |
| UT Time: 24-Jan-22 13:04:45                                                                                                    | Telescope Ti                          | me: 25-Jan-22    | 00:04:45 Ctrl-         | Time to Set:       | 05:34:46       |
| Telescope                                                                                                    | ADC                                   | HERMES           |                        | Telescope UTC:     | 24-Jan-22 13:0 |
| Tracking Object                                                                                                    | Slewing A                             | DC Warnin        | 1g 2 (G                | Local Sidereal:    | 07:16:20       |
| Status: Tracking                                                                                                    | Parallatic: 1                         | 197.0 – Obs Slit |                        | Tracking System:   | J2000          |
| Mean RA: 07:26:37.30                                                                                                    | ADC RA: 07                            | 2dF PC           | 0 16                   | Control On         |                |
| Mean DEC: -24:00:07.3                                                                                                    | ADC DEC: -24                          | 1:02:51          | 16                     | Slow Bork Offe     |                |
| HA: -00:10                                                                                                    | Angle A:                              |                  | Adc Co                 | ntrol              |                |
| ZD: 7.62                                                                                                    | Angle B:                              |                  | ADC Control            | (Ctrl A)           |                |
| Air Mass: 1.01                                                                                                    | Pos Error: 2                          |                  | ADC Control<br>Slawing |                    |                |
| more                                                                                                    | more                                  |                  | JIEWIN                 | JADC               |                |
| CCDs 4                                                                                                    | Positioner                            | Parallatic:      | 197.0                  |                    |                |
| Available                                                                                                    | Available                             | ADC RA:          | 07:27:34               |                    |                |
| CCD 1 (Blue) Idle                                                                                                    |                                       | ADC DEC:         | -24:02:51              |                    |                |
| CCD 2 (Green) Idle                                                                                                    | Config Plat                           | Angle A:         | 487.1                  |                    |                |
| CCD 3 (Bed) Idle                                                                                                    |                                       | Angle B:         | 110.8                  |                    | N.             |
| CCD 4 (Infrared) Idle                                                                                                    | 1                                     | Position Error:  | 26986                  |                    |                |
|                                                                                                    |                                       | Adc Status:      | Slewing to new p       | osition            |                |
| more                                                                                                    | more                                  | X Elem Status:   | Moving Posit           | ive /              | Ŋ              |
| N                                                                                                    | lessages                              | Y Elem Status:   | Idle                   |                    |                |
| 00:01:12 No need to change HERMES s                                                                                                    | slit                                  | X Elem Step No.: | 46850                  |                    |                |
| 00:02:16 Wrote TDECT parameter file //                                                                                                    | nstsoff/2dF/pos<br>s) to /instsoff/2r | Y Elem Step No.: | -1036                  |                    |                |
| 00:02:17 TDFPT:Field plates tumbled - r                                                                                                    | new config plate                      | Move Progress    | 45s                    |                    | 60%            |
| 00:02:58 CCD 1 telemetry ok<br>00:02:58 CCD 2 telemetry ok                                                                                                    |                                       | - ADC General    | Controls               | - ADC Slew Con     | trole          |
| 00:02:58 CCD 3 telemetry ok                                                                                                    |                                       | Stop Tr          | acking                 | ADC DICH COIL      |                |
| 00:02:58 CCD 4 telemetry ok                                                                                                    | raga fila linator                     | Stop Tra         | acking                 | Mean RA:           |                |
| 00:03:36 ADC:Commencing slew via ho                                                                                                    | me, new positio                       |                  |                        | Mean Dec:          |                |
|                                                                                                    |                                       |                  | ADC                    | Fauinox: 200       | n              |
| RCT: Add1                                                                                                    | CCD 4 (Infra                          | Slew to Tel Po   | os and Track           | - 1                |                |
| RCT: Addi                                                                                                    |                                       | Update F         | Position               | Siew ADC an        | d Irack        |
| RCT: Addi C                                                                                                    | opy last data i<br>ame to clipboa     |                  | 1. A                   | de Operation Cano  |                |
| ds, /ins                                                                                                    | Salact CCD                            |                  | Press "C               | ancel" to stop the | ADC Slew       |
| TdfLd                                                                                                    | Selecticop                            |                  | operatio               | n                  |                |
|                                                                                                    |                                       |                  |                        |                    |                |
| Scr                                                                                                    | ipts: 🝙                               |                  |                        | Canaal             |                |
|                                                                                                    | ewind                                 |                  |                        | Cancer             |                |
| and the second second s | 5 T. T. M.                            |                  |                        | 1                  |                |

### **Observing with the AAT from Home**

13 October 2020 – Chris Lidman

#### 1. Some important reminders first

- Do not share your visitor account details with anyone else
- Access is allowed from 3pm AEST/AEDT on the first day of your run
- Make verbal contact (e.g. using zoom) with the afternoon shift technician before trying to access the instrument

#### 2. Contacting site on the day of your run

With up to six remote observing sites connecting to the telescope console from across Australia, and several more to come, communication is key for a successful remote observing run. You are required to contact Site at 3pm on the afternoon of each night (4pm during daylight saving time).

A good time at which to notify the afternoon technician of your plans for the next day is when the afternoon technician signs off for the night. You can also contact the afternoon technician using the technician call button, the AAT building PA system (6842 6351), or the SSO emergency mobile (0427 685 288). If you use the PA system, wait for the beep to end before speaking. The SSO emergency mobile is carried by the afternoon shift technician during the day and the night assistant at night.

Additional information on remote observing is available from the <u>AAT web pages</u>: https://aat.anu.edu.au/science/observing/remote-observations

#### 3. Important Numbers, Addresses and Locations

AAT console Polycom IP: 192.231.166.51 AAT console phone: 6842 6279 AAT observer's desk: 6842 6276 AAT public address system (wait for the beep to end before speaking): 6842 6351 SSO emergency mobile: 0427 685 288 AAT VPN: aat-vpn.anu.edu.au VNC desktop used for observing: aatxdb1.aao.gov.au, IP 10.88.80.26<sup>1</sup> aattke: 10.88.90.24 aattkh: 10.88.90.25 Weather: http://aat-ops.anu.edu.au/AATdatabase/met.html Robot viewer: http://10.88.90.80/view. We advise against running this from a browser that is started on aattky, as this seems to slow down the VNC connection.

#### 4. Setting up yourself before the run

- Send us a request that you wish to observe remotely from home using the <u>AAT Visitor Form</u>: https://aat.anu.edu.au/science/observing/travel/overview
- Once approved, you will receive the details of an account that will enable you to VPN into the AAT network and ssh into AAT computers. (Note that these functions have the same account name usually of the form 'visitor[n]', VPN access has been added to the system that has been in use for many years.)
- Install VPN and VNC clients on your laptops. We recommend that you use Cisco's AnyConnect Security Mobility Client and Real VNC's <u>VNC viewer</u>.
- When using 2dF, screen real-estate is an important factor. At the very least, you should have two screens. This will enable you to see half of the four screens. One can then scroll to see the other half as required. Recall that 2dF windows can pop up in unexpected places.
- If you are using the NBN, check that there are no <u>scheduled maintenance activities</u> that might affect your connection.
- If you have access to two computers it is recommended that you set Zoom up on a different
  machine to the one you use for controlling the instrument. This is because Zoom will be piped
  through the VPN otherwise, which will slow the connection somewhat.

#### 5. Connecting

#### Follow the following sequence.

- Establish communication with the afternoon shift technician via zoom (the polycom is unlikely to be a realistic option if you are observing remotely from home). SSO staff will establish one zoom link per scheduled run. You will be informed of the details once the visitor form is submitted.
- VPN into the AAT network: aat-vpn.anu.edu.au, using the account details you have been given. (If you later have trouble logging in, returning to this page and logging in again serves as a test of the validity of your credentials.)
- VNC into aatxdb1.aao.gov.au, IP 10.88.80.26. If you do not know the password, the afternoon shift technician will give it to you.

#### 6. The end of the night

- Close the VNC window<sup>2</sup>. Under no circumstances, should you log out of aatlxx to aatlxy. The
  consequences could be grave.
- Log out of the VPN session if you do not plan to run reductions on aatlxh, for example.

<sup>&</sup>lt;sup>2</sup> The VNC session will be killed by a cron job at 9am, but it is best to close it manually to prevent any unauthorised access.

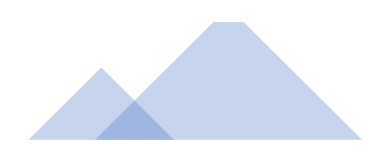

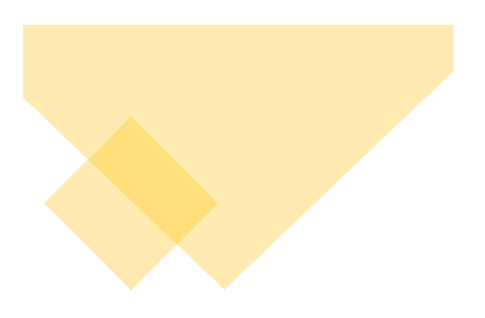

<sup>&</sup>lt;sup>1</sup> IP addresses that start with 10 (e.g. 10.88.90.80) are only available within the AAT network.